2023年09月24日版

# カープリント エイト「Car Print8」 ヘルプファイル ワイズソフト有限会社

21

|              |                                                                                                    |       | *        | 目   | 次        | *     |
|--------------|----------------------------------------------------------------------------------------------------|-------|----------|-----|----------|-------|
| (1)          | はじめに 2                                                                                                    |       |          |     |          |       |
| (2)          | 其大操作 6                                                                                                    |       |          |     |          |       |
| ( <b>2</b> ) |                                                                                                    |       |          |     |          |       |
| (3)          |                                                                                                    | o     |          |     |          |       |
|              |                                                                                                    | 0     | <b>`</b> |     |          |       |
|              | D. 败冗早间改足                                                                                                    | 10    |          |     |          |       |
|              | C. 竹庽品設定                                                                                                    | 14    | 2        |     |          |       |
|              | 0. 卜取単設定                                                                                                    | - I.  | 3        |     |          |       |
|              | e. 諸経費設定                                                                                                    | 14    | 1        |     |          |       |
|              | f. ローン設定                                                                                                    | 10    | 5        |     |          |       |
|              | g. 顧客情報・他設定                                                                                                    | 18    | 3        |     |          |       |
| (4)          | 印刷 19                                                                                                    |       |          |     |          |       |
|              | a. 見積書印刷(専用用紙)                                                                                                    | 19    | )        |     |          |       |
|              | b. 注文書印刷(専用用紙)                                                                                                    | 19    | )        |     |          |       |
|              | c. 見積書印刷(A4白紙)                                                                                                    | 19    | 9        |     |          |       |
|              | d. 注文書印刷(A4白紙 <sup>-</sup>                                                                                                    | 1枚)   |          | 19  |          |       |
|              | e. 注文書印刷(A4白紙2                                                                                                    | 2枚)   |          | 19  |          |       |
|              | f. 注文書印刷(A4白紙:                                                                                                    | 3枚)   |          | 19  |          |       |
| (5)          | 印刷設定 20                                                                                                    |       |          |     |          |       |
|              | a. 余白等詳細設定                                                                                                    |       |          | 20  |          |       |
|              | b. 社名出力体裁設定(見積                                                                                                    | 書白紙   | )        | 21  |          |       |
|              | c. 社名出力体裁設定(見積                                                                                                    | 書専用   | 用紙)      | 21  |          |       |
|              | d 社名出力体裁設定(注文                                                                                                    | 書白紙   | 13.1247  | 21  |          |       |
|              |                                                                                                    | 書直田   | 田紙)      | 21  |          |       |
|              |                                                                                                    | 白生洋紙  | 記念と      | 社名出 | 力休裁員     | 設定の設定 |
| (6)          | 各種設定 20                                                                                                    |       |          |     | J PT 200 |       |
| (0)          | a 社名住所設定                                                                                                    | 25    | >        |     |          |       |
|              | h 割賦手数料設定                                                                                                    | 2:    | 2        |     |          |       |
|              | ○ <u>胡<u></u><br/>10. <u>1</u><br/>10. <u>1</u><br/>10. </u> | 2     | 2        |     |          |       |
|              | d 付属只設定                                                                                                    | 2     | 1        |     |          |       |
|              | 4. 门周田改足<br>。 建级费旺宁估验宁                                                                                                    | 2.    | +<br>1   |     |          |       |
|              | 5. 相任其以 <b>化</b> 但这化<br>f : 当我招生犯亡                                                                                                    | 2.    | +<br>:   |     |          |       |
|              | . 消貨优守改定                                                                                                    | 23    |          |     |          |       |
|              | 8.                                                                                                    | 20    | )<br>-   |     |          |       |
|              | N. 发迷奋設定                                                                                                    | 20    | )<br>7   |     |          |       |
|              |                                                                                                    | ∠     | /        | 07  |          |       |
|              | 」任意保険運転者限定種類                                                                                                    | 領設定の  |          | 27  |          |       |
|              | K. 装備品裡類設定                                                                                                    | 20    | 5        |     |          |       |
|              |                                                                                                    | 20    | 5        |     |          |       |
|              | m. 单名設定                                                                                                    | 29    | 1        |     |          |       |
|              | n. 申種設定                                                                                                    | 29    | J        |     |          |       |
| < - \        | 0. 初期値等設定                                                                                                    | 30    | )        |     |          |       |
| (7)          | ヘルブ 30                                                                                                    |       |          |     |          |       |
|              | a. リサイクルシステムサイ                                                                                                    | イト 30 | )        |     |          |       |
|              | b. バージョン情報                                                                                                    | 30    | )        |     |          |       |
|              | c. ワイスソフトサイト                                                                                                    | 3     | l        |     |          |       |
|              | c-1. トップページ                                                                                                    | 3     | l        |     |          |       |
|              | c-2.専用用紙ページ                                                                                                    | 3     | 1        |     |          |       |
|              | c-3. カープリントページ                                                                                                    | 3     | 1        |     |          |       |
|              | c−4. お問合せ                                                                                                    | 3     |          |     |          |       |
|              | d. オフラインヘルプ                                                                                                    | 3     | l        |     |          |       |
|              | e. オンラインヘルブ                                                                                                    | 3     |          |     |          |       |
| (8)          | ライセンス 31                                                                                                    | -     |          |     |          |       |
|              | a. ライセンス設定                                                                                                    | 3     |          |     |          |       |
|              | b. ライセンス情報                                                                                                    | 32    | 2        |     |          |       |

| (9) バージョンアップ     | 32     |
|------------------|--------|
| a. バージョンアップジョブ起重 | ታ 32   |
| b. 自賠責データ更新      | 33     |
| c. 郵便番号辞書更新      | 33     |
| (10) ライセンスのご購入方法 | 34     |
| カープリント8ご利用ライセン   | ノスについて |
| ライセンスの申し込み       | 34     |
| カープリント8お問合せ票     | 35     |
| 動作確認環境について       | 36     |
| ファイル類の配置について     | 37     |
|                  |        |
| 第二部 セットアップ説明書    | 38     |

◎ お願い ◎

※各種プログラム開始時にウイルス対策ソフト等でプログラム起動が抑止される場合があります。 その場合は、プログラムの動作を許可するような選択を行って下さい。

34

## (1) はじめに

CarPrint8 は自動車販売業で作成する自動車注文書、自動車見積書を作成するツールです。 旧製品の CarPrint の使い勝手の良さを残し次のような新しい機能を追加し更に便利にご利用頂ける製品に仕上がっています。

◎主な新機能◎

- ・ UNICODE 文字に対応しています。①
- ・ 見積書の自社名の上部に出力する文字列を設定できます。②

1  $(\mathbf{2}$ ♥♡車検・点検・修理・板金塗装・タイヤ交換・オイル交換♡♥ ワイズソフト有限会社 岩国平田本店 〒741-0072山口県岩国市 平田6-43-5m³lハイツ1023 Tel:0827-34-0210 Fax:0827-34-0211

・ 各種設定の追加(陸運局、変速器、任意保険種類、任意保険運転者限定種類、装備品種類、排気量単位、 車名、車種の設定機能)と各入力においてそれらを選択入力する事で入力作業の軽減化が望めます。③

※↓ 車名・車種は入力位置にカーソルを置いて [CTRL]+[F5]ほたはホイールクリック)で補助入力できます。↓

|    | BMW                      |         |           | 車種 1 シリーズ(5ドア) |            |  |
|----|--------------------------|---------|-----------|----------------|------------|--|
| ۱* | STRING                   |         |           | 注色 シルバー        |            |  |
|    | H(平成)                    | 🔜 車種 文折 | (· 設定     |                |            |  |
| -  | 本体価格                     | 表示車名    | BMW       | <b>v</b>       |            |  |
|    | 値引額▲<br>(イ)課税対象          | 選択      | 車名        | 車種             | 並び         |  |
| 1  | <b>反率 X</b>              | F5:選択   | BMW       | 1 シリーズ カブリオレ   | 99,999,999 |  |
|    | (11)付属品合                 | F5:選択   | BMW       | 1 シリーズ クーペ     | 99,999,999 |  |
|    | 脱率 X<br>(の)特別仕様台<br>版率 X | F5; 葉択  | ] вмw 🔪 🌔 | 3              | 99,999,999 |  |

- 印刷時にプレビューができます。
- ・ 用紙種類単位に初期プリンタの設定ができます。

| 初期プリンタ  |                   |   |
|---------|-------------------|---|
| 専用用紙見積書 | MultiWriter 5750C | ~ |
| 専用用紙注文書 | MultiWriter 5750C | ~ |
| A4白紙見積書 | MultiWriter 5750C | ~ |
| A4白紙注文書 | MultiWriter 5750C | ~ |

用紙種類単位に自社名の出力体裁(フォント、サイズ、太字、斜体)設定ができます。⑤

| (5   |              |         |     |     |    |             |                 |              |            |      |     |
|------|--------------|---------|-----|-----|----|-------------|-----------------|--------------|------------|------|-----|
| 社名   | 出力体裁計        | 设定()    | 見積書 | 白紙) |    | 社名          | 出力体裁            | 設定(リ         | 見積書        | 専用用紙 | )   |
|      | F1:社名1に使用する  | うフォント指定 | Ē   | ]   |    |             | F1:社名1に使用す      | るフォント指定      | E          | ]    |     |
| 種類   | HG創英角ポップ     | 体       |     | 2   |    | 種類          | HG教科書体          |              |            |      |     |
| サイズ  | 12           | 太字      | 標準  | 斜体  | 標準 | サイズ         | 12              | 太字           | 標準         | 斜体   | 斜体  |
|      | F2:社名2(こ使用する | うフォント指定 | Ê   | ]   |    |             | F2社名2に使用す       | るフォント指気      | Ē          | J    |     |
| 種類   | HG教科書体       |         |     |     |    | 種類          | HG創英角ポッフ        | ኘ本           |            |      |     |
| サイズ  | 11.25        | 太字      | 標準  | 斜体  | 標準 | サイズ         | 12              | 太字           | 太字         | 斜体   | 斜体  |
|      |              |         |     |     |    |             |                 |              |            |      |     |
| イメージ | ワイネソフ        | ト有限な    | 会社  |     |    | イメージ        | ワイズンス           | クト有限:        | 会社         |      |     |
|      | 岩国平田本        | 店       |     |     |    |             | 岩国平田            | 本店           |            |      |     |
|      |              |         |     |     |    |             |                 |              |            |      |     |
| 社名出  | 出力体裁設        | と定(注    | 主文書 | 白紙) |    | 社名          | 出力体裁            | 設定(注         | 主文書        | 専用用紙 | )   |
|      | F1:社名1に使用する  | フォント指定  |     |     |    |             | F1計名1に使用す       | るフォント指定      | 1          | 1    |     |
| 種類   | MS UI Gothic |         |     |     |    | 種類          | HG行集体           | 000001184    | -          |      |     |
| サイズ  | 14           | 太宇      | 標準  | 斜体  | 斜体 | サイズ         | 15.75           | 太宇           | 標準         | 斜体   | 標準  |
|      | F2:社名2に使用する  | フォント指定  | Ľ   | 1   |    |             |                 |              | -          | 1    |     |
| 種類   | HG行書体        |         |     |     |    | 14.95       | ト2社名2に使用す       | るフォント指定      | 1          |      |     |
| サイズ  | 14.25        | 太宇      | 太宇  | 斜体  | 標準 | 種(現)<br>サイブ | IVIS 0月最月<br>11 | 大字           | 槽准         | 斜体   | 斜床  |
|      |              |         |     |     |    | 212         |                 | ~1           | 1-         | 11+  | 11+ |
| イメージ | ワイズソフト       | 有限≦     | 社   |     |    | イメージ        | ロイブ             | 1 <b>7</b> 1 | 右退人        | ÷1   |     |
|      | 岩团平田         | 本店      |     |     |    |             | 11.4            | / / F        | NU 104 767 | Чт   |     |
|      |              |         |     |     |    |             | 岩国平田4           | 店            |            |      |     |

 両面印刷プリンタの場合にはA4白紙の注文書を正式な注文書(裏面に約款等の出力機能)として出力で きるので専用用紙が不要になります。④

白紙注文書の裏面(約款等)出力 ※両面印刷可能なプリンタが必要です。 (4) ● する(正式な注文書として出力できます。) ● しない(仮注文書として出力します。)

## A4白紙注文書(表面)の一部

| 自動車注文書                                           | 下記の通り注文いた                                          | します。               | ☆                                        | 中古車                  | ☆ 平成22年 9月 2日                  |
|--------------------------------------------------|----------------------------------------------------|--------------------|------------------------------------------|----------------------|--------------------------------|
| ワイズソフト有限会社                                       | <u>t</u>                                           | ご住所                | <sup>740-0021</sup> 山口県岩国市室の木            | 町12345               | TEL 0827-34-0210               |
| 名国平田本店                                           |                                                    | 購盡                 |                                          |                      |                                |
| 〒741-0072 山口県岩国市 平田6-                            | 43-5㎡ルハイツ1023                                      | 入氏名                |                                          |                      | 印月日 年月日                        |
| Tel:0827-34-0210 Fax:0827-3                      | 34-0211                                            | 者競                 |                                          |                      | TEL                            |
| 希望納期 平成22年09月10日                                 | 注文日 平成22年08月18日                                    | 税区                 |                                          | No.                  | 12348567                       |
| この注文書および別この注文書および別添の契約<br>金販売の場合はこの注文書(お客様控)が契約書 | や書(割賦販売の場合)記載の約款は売買の条件を<br>書になります。特約事項は裏面に記載されています | を記載したもの<br>す。また訪問題 | )ですから、これらの事項をよく読んで<br>反売の場合であっても、自動車にはクー | 十分納得した上で<br>リング・オフの適 | 署名(記名捺印)して下さい。なお、現<br>用はありません。 |
| / الأسب الديد استدرا طرطه 📕                      | /= 10-71                                           |                    | h*1 1                                    | * CONDING            | 1                              |

## A4白紙注文書(裏面)の一部

[一般約款]

•

- 売主(以下「甲」という)にて方一購入者(以下「乙」という)の 注文に応ずることができないと判断された場合は、これについ て一切異義ないものとします。注文書原本及び申込金は、その まま乙に返還されるものとします。
- 申込金は、契約成立時に売買代金の一部の支払いに充当される ものとします。
- 万一、乙の都合で申込みを撤回し、このため甲に損害を与えた 場合は、別途損害賠償(通常生ずる額に限る)を請求されても異
- 9. 下取車に抵当権、貸借権などなんらの権利の設定がないことは もちろん、公租公課の滞納など一切の負担がないことを保証す るとともに、万一第三者から異議・費用負担などの請求など甲 に不利益となる申し出があるとさはすべて乙の責任において処 理し、甲に迷惑をかけないものとします。
- 10. 下取書類は、契約成立日までに甲に交付するものとします。

11. 下取車の自賠責保険料と自動車税 下取車の自賠責保険の未経過分相当額は次の算式によって算

◎ご利用ライセンスについて◎

- ・ ご利用ライセンスは1年間(実質12~13ケ月のご利用が可能です)単位でのご購入となります。
- ライセンスは社名1、社名2、郵便番号、都道府県名、郡市区町村名に付き1ライセンスとなります。

| 社名·住所設定  |                  |
|----------|------------------|
|          |                  |
| 社名1      | ワイズソフト有限会社       |
| 社名2      | 岩国平田本店           |
| 郵便番号     | 741-0072         |
| 都道府県市区町村 | 山口県岩国市           |
| 住所1      | 平田6-43-5         |
| 住所2      | m101イツ1023       |
| TEL      | TeL:0827-34-0210 |
| FAX      | Fax:0827-34-0211 |

※ライセンス発行時に社名2は空白が可能ですが、他の項目は全てご指定頂きます。

- ※それ以外の項目(町域名、番地等、電話番号、FAX番号)はご自由に変更できます。
- ・ ライセンスの延長はご利用期間末日の60日前から承ります。
- ライセンスのご購入方法は「(10) ライセンスのご購入方法について」をライセンスの設定は「(8) ライセンスの設定」をご参照下さい。
- ・ 評価版の場合は各帳票類に「評価版」の文字とご利用者名が「評価版ユーザ」と出力されます。
- お使いのコンピュータの日付が24時間以上ずれている場合、評価版として動作しますので、お使いのコンピュータの「日付と時刻の設定」で「インターネット時刻」の「設定の変更」にある「インターネット時刻サーバーと同期する」をチェックしておく事をお勧めします。

| *** インターネット時刻 | 設定                   |             | <b>X</b> |
|---------------|----------------------|-------------|----------|
| インターネット時刻語    | 設定を構成します:            |             |          |
| ▼インターネット時刻    | 刻サーバーと同期する(          | (S)         |          |
| サーバー(E): time | e-nw.nist.gov        | •           | 今すぐ更新(U) |
| 時計は正常に 2010/0 | 9/02 13:52 (こ time-r | ıw.nist.gov | と同期しました。 |
|               |                      |             |          |

(インターネット時刻サーバーと同期する)

◎インターネットの接続について◎

 本製品のご利用には定期的なインターネット接続が必要です。ご利用時にインターネット接続は必須では ありませんが、定期的(二日に一回等)インターネット接続環境下で動作させるようお願いします。

◎初めてご使用になる場合◎

- ・ 「各種設定」の「社名住所設定」で町域名以下の住所や電話番号、FAX番号、銀行口座情報、見積書の 社名1の上に出力するキャッチフレーズ等の文字列 等を設定して下さい。
- ・ 「各種設定」の「消費税等設定」で消費税率、内税・外税の別、端数処理の方法等を設定して下さい。
- 「各種設定」のその他(割賦手数料、担当者、付属品、諸経費既定値、陸運局、変速器、任意保険種類、 任意保険運転者限定種類、装備品種類、排気量単位、車名、車種、初期値)の設定値や並びをご利用環境 に併せて設定して下さい。

◎旧製品 CarPrint (カープリント)データの利用◎

・ 旧製品の CarPrint のデータ(拡張子が CPT)のデータを読込んで編集・印刷等を行うことができます。 但し、データを保存する際に本製品 CarPrint8 のデータ形式でしか登録できませんので、一度登録した 後は旧製品の CarPrint では読込・編集・印刷ができなくなりますので、ご注意下さい。

## (2) 基本操作

データ設定画面は以下の構成になっています。

- ・ メインフォーム(最初に表示される画面です。)
- · 販売車両設定
- 付属品設定
- 下取車設定
- 諸経費設定-任意保険詳細
- ・ ローン設定
- 顧客情報・他設定

それぞれの設定画面へはメインフォーム下部に配置されたボタンまたは[フォーム(G)]で移動できます。 メインフォームだけでも、基本的な項目の入力は可能です。

また、逆に各設定画面を遷移しながら入力する方法でも入力できます。

※メインフォームでしか設定できない項目は「(3)入力 a.メインフォーム」をご参照下さい。

| C ar Pr      | int8(Ve    | r.8.2.2.17)C:¥CarPri                 | nt8¥Data¥TestData.CF | ٧٧           |                    |            |                             |
|--------------|------------|--------------------------------------|----------------------|--------------|--------------------|------------|-----------------------------|
| דיע <u>ר</u> | ) 73-,     | 4(G) 印刷(P) 印刷設                       | 定(D) 各種設定(M) へ)      | レプ(日) ラ      | イセンス(1) バ          | ージョンアップ(V) |                             |
| 顧宏           | 顧客名        | テスト 顧客名                              | F1:〒辞書               | 740-001      | 3 住所1              | 山口県岩国市     | 7桂町<br>1) / 2000 (昌安        |
| Ð            | TEL        | (0827-34-0210)<br>※↓ 重名・重種は入力        | の置にカーソルを置いて「CTF      | RL] + [F5](# | 1±カ12<br>法はホイールクリ・ | 1-2-3 テスト  | √11-9304万全<br> <br> できます。 ↓ |
|              | 車名         | テスト車名                                |                      | 市新           | テスト車種              |            |                             |
| 販売           | ゲレート       | SPORTS                               |                      | 洋色           | 黒                  |            |                             |
| 重            | 年式         | H(平成)                                | 14                   | 排気量          | - Sector           | 1.99 g     | ~                           |
| 1-1          | 走行         |                                      | 34,500 Km            | 車検           | H27/1              | 2/10       | 新中 中古車 🖌                    |
|              | +          | 本体価格                                 | 500,000              | ④消費          | ₹税計(A+B+C          | +D+E-F)    | 41,463 外税計算                 |
|              | 眷          | 値引額▲                                 | 税抜价                  | 格計 (① +      | Ø + (3)            | 838,537    |                             |
|              |            | (イ)課税対象額                             | 474.139              | (1           | )税込合計              | 金額         | 880,000                     |
| IJ           | 8          | [丰 <b>X 8</b> .0 [                   | え額(A) 37,931         |              | 申込金入               | 金日         | H25/02/12                   |
| 売            | 付          | (4)付属品合計                             | 81,966               | 頭            | 申込金入金額             |            | 10,000                      |
| 格            | <b>B 6</b> | 〔率 <b>% 8</b> .0 【                   | 〔額(B) 6,557          | 支金           | 現金                 | 2          | 150,000                     |
|              |            | ハ)特別仕様合計                             | 76,768               | 붶            | 下取正                | Ē          | 150,000                     |
| 3            | ->         |                                      | 2額(C) 6,141          | 祥            | 頭金合計               |            | 310,000                     |
|              |            |                                      | 5,512                |              | 割赋元金               |            | 570,000                     |
| -            | () (The    | X-= X 0.0 1                          | 690.905              |              | (Ⅱ)支払金             | 合計         | 880,000                     |
|              |            |                                      | 030,303              | (Ⅲ)支         | 社金過不足(             | II - I)    |                             |
| 讃            | 6          | 諸貧用課例計                               | 39,937               | 支払金          | 小正復を               | 1월5181219天 |                             |
| 甬            | 3          | ************************************ | 160 215              | ご予管          | 不足猶多               | 信引表に按键     | U U                         |
| TE           | 的車消費       | 陵額(F) 8.0 %                          | 12 800               | 覚え覚          | (書備考               |            |                             |
| 1            | 見積日        | H25/02/12                            | ご注文日 H25/02/12       | 2 341        | ■<br>予定日 Ⅰ         | 125/02/28  |                             |
| 2.販売         | 車両一        | F3:付属品 F5:下耳                         | (車) F6諸経費            | F7:ローン       | F8:顧客·             | 他 10       | - 入力中止<br>- F12:終了          |
| 肖費税          | 設定)        | 8理方法:外税 端数                           | 2理:切捨て 税率:8%         |              |                    | _          |                             |

(メインフォーム)

データ管理の方法は旧製品のCarPrintと同様で1データを1ファイルで保存する仕組みになっています。

・データ新規作成する場合

1) 最初にメインフォームが表示された時が新規作成可能な状態です。

2) 画面上に別のデータがある場合は「ファイル(F)」-「新規作成(N)」で画面がクリアされて 初期状態になります。

| and the second second |        |
|-----------------------|--------|
| 印刷(P)                 | 印刷     |
| Ctrl+N                |        |
| Ctrl+O                |        |
| Ctrl+S                | 2      |
| ) Ctrl+A              | Ê      |
| Ctrl+X                |        |
| 2                     | Ctrl+X |

3)また同様に画面上に別のデータがある場合に表示されている内容を一部変更して別ファイル名で保存したい場合は表示されているデータに対して継続して入力し「ファイル(F)」-「名前をつけて保存(A)」で新しいデータを作成する事もできます。

・作成済のデータを編集する場合

 「ファイル(F)」 - 「開く(0)」でファイル選択の ダイアログを開いてデータを選択します。
 ※初めて使用する場合のデータの初期保存先は、 「カープリント8を配置したフォルダ」内の「Data」 フォルダがデータの初期保存先になっています。 データを保存する際に任意の場所にフォルダ等を作成してそこに保存した場合はそのフォルダが次回から の初期保存先になります。

2) データを編集します。

3)「ファイル(F)」-「上書き保存(S)」で同名のファイルに保存されます。

※「ファイル(F)」-「名前をつけて保存(A)」で新しいデータとして保存する事もできます。

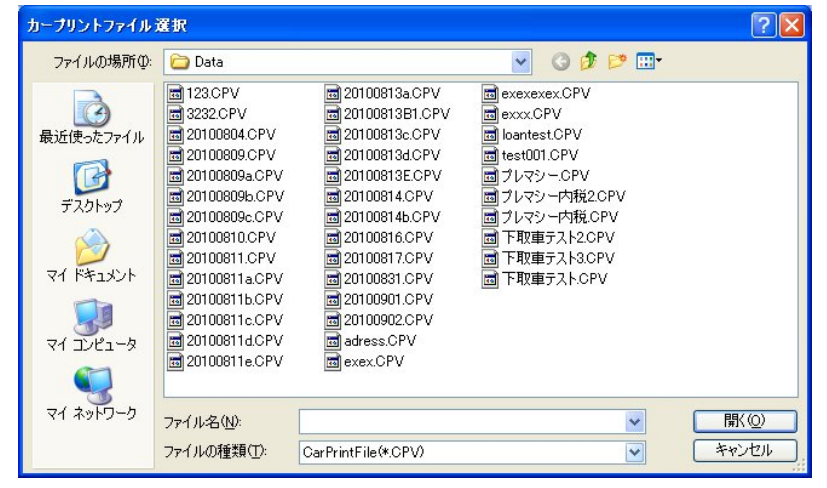

(ファイル選択のダイアログ)

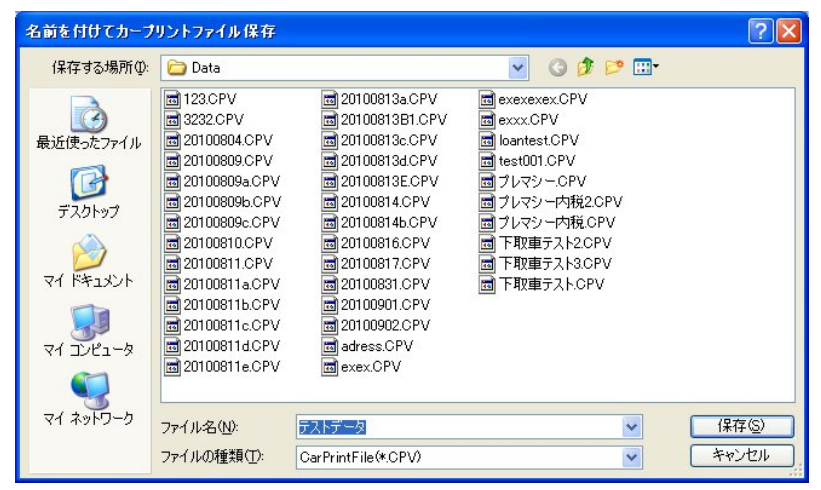

(ファイル保存のダイアログ)

・見積書、注文書を印刷する場合

印刷フォームの種類は下記の4種類あります。

- メインフォームが表示されている状態で[印刷(P)]で印刷するリストの種類を選択して印刷します。 ・ 専用用紙の見積書(2枚複写:弊社で販売しています)
  - ・ 白紙(A4サイズ)に出力する見積書(A4サイズのコピー用紙等に出力します)
  - 専用用紙の注文書(3枚複写※裏面に約款等を記載:弊社で販売しています)
  - ・ 守田和松の足文音(3)校長子公表面にわかみそれ町、子社(数元しくいより)
  - ・ 白紙(A4サイズ)に出力する注文書(A4サイズのコピー用紙等に出力します)

#### ・注意事項

日付関係は和暦で表示していますが、入力は下記の三種類の方法で入力できます。

- 1) h16/9/1 のように年の左側にh(平成の場合)を入力
- 2) 9/1 のように年を省略して入力(自動的にシステム年を設定します)
- 3) 10/9/1 のように西暦年下2桁を入力

※いずれの入力方法でも表示は「H22/09/01」のように和暦に変換して表示します。 また、日付として整合性の無い値(2/30等)が空白になります。

年月日の区切り記号はハイフン「-」、スラッシュ「/」が使用できます。

(3)入力

a. メインフォーム

メインフォームでしか設定できない項目以外はできるだけ、各設定画面で入力して下さい。 メインフォームでしか設定できない項目は以下の項目です。

- ・「販売価格」の「本体」の「値引額」 ·「見積日」、「注文日」、「納車予定日」
- 「販売価格」の「(ニ)予備」の名称と金額
- ・「支払条件」の「頭金」の「申込金入金日」
- ・「支払条件」の「頭金」の「申込金入金額」
- ・「支払条件」の「頭金」の「現金」 ・「ご予算」
- ・「覚え」(印刷物には出力されません) ・「本体の税率」※マウス移動で税率項目へ移動できます
- 「予備税率」 ※マウス移動で税率項目へ移動できます。

※付属品、特別仕様、諸費用課税、下取車の各税率はそれぞれの入力画面で変更できます。

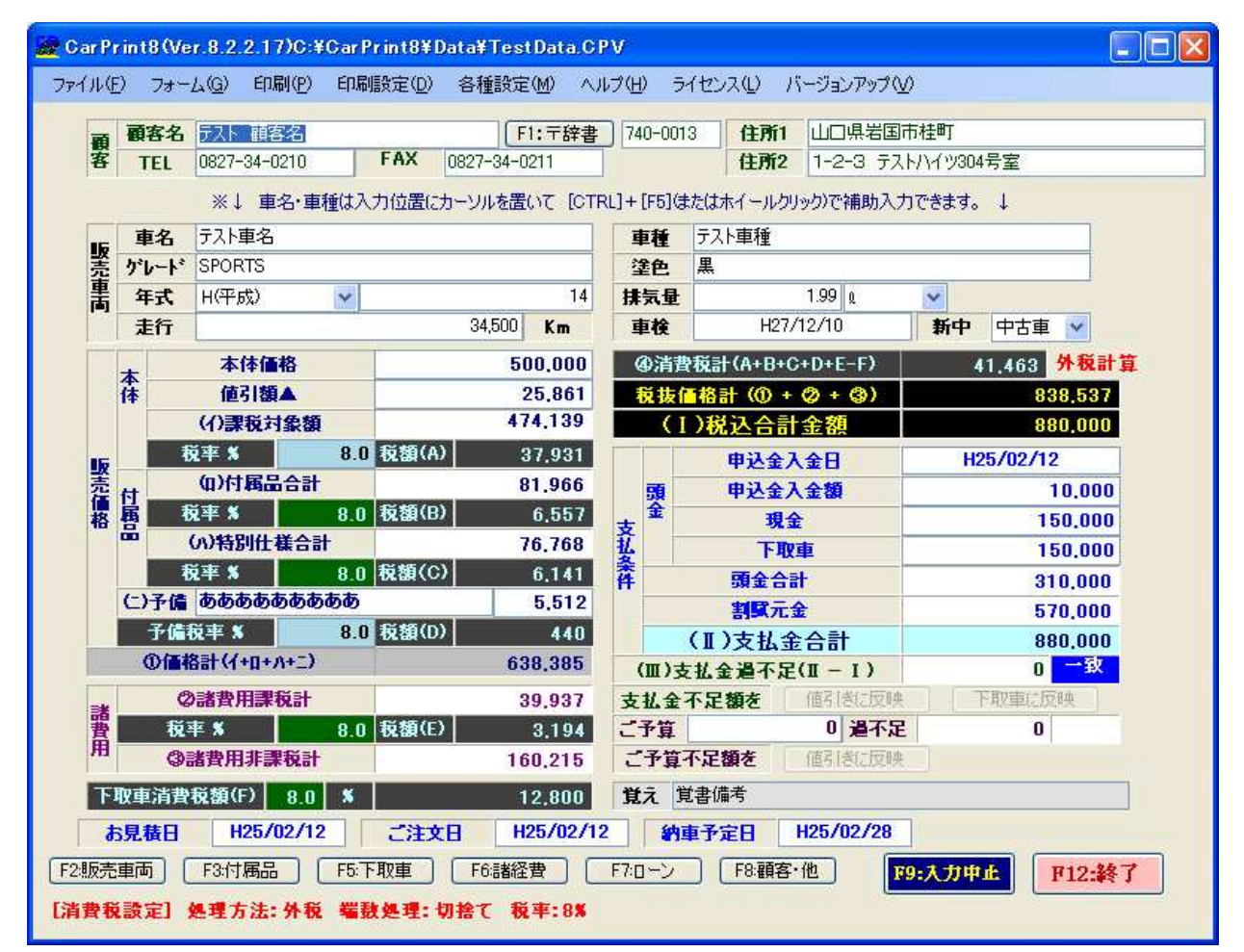

メインフォーム

カープリントエイトを終了させるには「F12:終了」ボタンか「ファイル(F)」-「終了(X)」で終了しますが、入 力値が保存されていない場合は

「編集中のデータを保存しないでよろしいですか?

[はい]=保存しません。 [いいえ]=編集状態に戻ります。|

の間合せメッセージが表示されます。

この場合、[はい]を選択すると保存せずに終了し、[いいえ]を選択すると編集状態に戻ります。

また、入力途中に「F9:入力中止」を押下すると

「入力を中止し、画面をクリアしますが、よろしいですか?」

の問合せメッセージが表示されます。

この場合、「はい]を選択すると保存せずに画面を初期状態にし、「いいえ]を選択すると編集状態に戻ります。

メインフォーム固有の機能としてお支払合計金額やご予算に対する差額を「値引額」へ逆計算して設定する機能と、 下取車の設定があり、お客様が課税事業者で無い場合はお支払合計金額に対する差額を「下取車価格」へ逆計算して 設定する機能があります。

|    | +     | 本体価格<br>体 値引額▲<br>(小課税対象額 |                        |       | 2,500,000 | ④清費税計(A+B+C+D+E-F) 税抜価格計(①+②+③-④) |                |                |           | 129        | .093 内税計算 |
|----|-------|---------------------------|------------------------|-------|-----------|-----------------------------------|----------------|----------------|-----------|------------|-----------|
|    | 眷     |                           |                        |       | 0         |                                   |                |                |           |            | 2,803,277 |
|    |       |                           |                        |       | 2,500,000 |                                   |                | I)税込合          |           | 2,932,370  |           |
| 16 |       | 税率 X                      | 5.0                    | 税額(A) | 119,047   |                                   |                | 申込金            | 入金日       | H22        | /08/19    |
| 驚し | 付     | (1)付属品合計                  |                        |       | 105,500   | 頭                                 | 頭              | 申込金            | 申込金入金額    |            | 100,000   |
| 格  | 巂     | 税率 X                      | 5.0                    | 税額(B) | 5,023     | +                                 | 金              | 現金             |           | 300,000    |           |
|    |       | (小)特別仕様合計                 |                        |       | 68,000    | 1                                 |                | 下取車            |           | 500.00     |           |
|    |       | 税率 X                      | 5.0                    | 税額(C) | 3,238     | 斧件                                |                | 頭金合計           |           | 900,000    | 900,000   |
|    | (二)予備 |                           |                        |       | 0         | 0                                 |                | 割賢元金           |           | 2,000,000  |           |
|    |       | 予備税率 X                    | 0                      |       |           | (Ⅱ)支払                             | 金合計            |                | 2,900,000 |            |           |
|    | (     | D価格計(イ+ロ+ハ                | ■格計(イ+□+ハ+二) 2,673,500 |       | 2,673,500 |                                   | (Ⅲ)支払金過不足(I-I) |                |           | -32,370 不足 |           |
| =# |       | ②諸費用課税                    | 37,500                 | 支     | 扎金        | 不足額を                              | 値引きに反映         | <del>ر</del> آ | 取車に反映     |            |           |

#### 値引前の状態

|    | + | 本体価                                                                                         | 格    |                  | 2,500,000 |                      | ④消          | 費税計(A+B | +C+D+E-F)                                                                                                    |           | 127.552 内税計算 |
|----|---|---------------------------------------------------------------------------------------------|------|------------------|-----------|----------------------|-------------|---------|----------------------------------------------------------------------------------------------------|-----------|--------------|
|    | 眷 | ▲ 値引額▲ (イ)課税対象額                                                                             |      |                  | 32,370    | 2.370 税抜価格計(①+②+③-④) |             |         |                                                                                                    | 2,772,448 |              |
|    |   |                                                                                             |      |                  | 2,467,630 |                      | (1)税込合計金額   |         |                                                                                                    |           | 2,900,000    |
| 16 |   | 税率 %                                                                                        | 5.0  | 税額(A)            | 117,506   |                      |             | 申込金入金日  |                                                                                                    |           | H22/08/19    |
| 売  | 4 | (1)付属品合計                                                                                    |      | t 105,500        | 105,500   | 00                   | 頭           | 申込金     | 入金額                                                                                                    |           | 100.000      |
| 植格 | 巂 | 税率 %                                                                                        | 5.0  | 税額(B)            | 5,023     | +                    | 숲           | H       | 金                                                                                                    |           | 300,000      |
|    | - | <ul> <li>(ハ)特別仕様合計</li> <li>税率 % 5.0 税額(C</li> <li>ご予備</li> <li>予備税率 % 5.0 税額(D)</li> </ul> |      |                  | 68,000    | 11条件                 |             | F       | 取車                                                                                                    | 500,000   |              |
|    |   |                                                                                             |      | 税額(C)            | 3,238     |                      | ·<br>· 頭金合計 |         | heter (1997) (1997) (19977) (19977) (19977) (1997) (1997) (1997) (1997) (1997) (1997 | 900.000   |              |
|    | C |                                                                                             |      | <b>G</b> 0       |           |                      | 割式          | ī 🕹     | 2,000,000<br>† 2,900,000                                                                                                    |           |              |
|    |   |                                                                                             |      | 予備税率 X 5.0 税額(D) |           |                      | (Ⅱ)支払       | 金合計     |                                                                                                    |           |              |
|    |   | ①価格計(イ+ロ+ハ                                                                                  | (±_) |                  | 2,641,130 |                      | (III)       | 支払金過不   | 足(I-I)                                                                                                    |           | 0 一致         |
| =* |   | ②諸費用課税                                                                                      | ž.it |                  | 37,500    | 支                    | 北台          | 全不足類を   | 値引きに反映                                                                                                    |           | 下取車に反映       |

値引額に反映させた後の状態

|             | 本体  |             |            |           |                  |     |               |         |             |              |
|-------------|-----|-------------|------------|-----------|------------------|-----|---------------|---------|-------------|--------------|
|             | +   | 本体価格        | 8          |           | 2,500,000        |     | ④消            | 費税計(A+B | +C+D+E-F)   | 129,093 内税計算 |
|             | 俸   | 値引額。        |            | 0         | 0 税抜価格計(①+②+③-④) |     |               |         | 2,803,277   |              |
| 1           |     | (イ)課税対      | 象額         | 2,500,000 |                  |     | (             | I)税込合   | 計金額         | 2,932,370    |
| 16          |     | 税率 %        | 5.0        | 税額(A)     | 119,047          |     |               | 申込金入金日  |             | H22/08/19    |
| <b>欧売価格</b> | (t  | (1)付属品      | 合計         |           | 105,500          |     | 頭             | 申込金     | <b>注入金額</b> | 100,000      |
|             | 巂   | 税率 <b>X</b> | 5.0        | 税額(B)     | 5,023            | +   | <b></b>       | ŧ       | l£          | 300,000      |
|             |     | (小)特別仕様     | <b>集合計</b> |           | 68,000           | 1   | <b>~</b> 下取車  |         | 取車          | 532,370      |
|             |     | 税率 %        | 5.0        | 税額(C)     | 3,238            | 畲件  |               | 頭金      |             | 932,370      |
|             | (C) | 予備          |            |           | 0                | 0   |               | 割緊      | 元金          | 2,000,000    |
|             |     | 予備税率 🕺      | 5.0        | 税額(D)     | 0                |     |               | (Ⅱ)支払   | 金合計         | 2,932,370    |
|             |     | ①価格計(イ+ロ+ハ  | +_)        |           | 2,673,500        | (Ⅲ) |               | 支払金過不   | 足(II-I)     | 0 一致         |
| =#          |     | ②諸費用課税      | žat        |           | 37,500           | 支   | 払金不足額を 値引きに反明 |         |             | 下取車に反映       |
|             |     |             |            |           |                  |     |               |         |             |              |

下取車査定額に反映させた後の状態

・各種設定の設定値等からの参照入力

- メインフォームでは下記の参照入力ができます。
- 1) 郵便番号辞書による住所1の入力

郵便番号入力欄に先頭から2桁以上の番号をにゅうりょくして「F1」または「〒辞書」ボタンを押下すると 該当する郵便番号辞書のデータを抽出表示した画面に遷移しその画面から選択した郵便番号及び住所(都道府 県名、郡市区町村名、町域名)がそれぞれ郵便番号欄、住所1欄に設定できます。

2) 車名・車種の参照入力

| 示単名   | スズキ        | ~         |            |  |
|-------|------------|-----------|------------|--|
| 選択    | 車名         | 車種        | 並び         |  |
| 5 選択  | ] ZX+      | MRワゴン     | 0          |  |
| 5.選択  | スズキ        | エブリイ      | 1          |  |
| 5.選択  | スズキ        | キャリイ      | 2          |  |
| 5. 選択 | ] スズキ      | シボレーMW    | 3          |  |
| 5.選択  | スズキ        | ジムニーシェラ   | 5          |  |
| 5.遥択  | <b>スズキ</b> | スイフト      | 6          |  |
| 5.選択  | スズキ        | スイフトスポーツ  | 10         |  |
| 5.選択  | スズキ        | スプラッシュ    | 11         |  |
| 5.選択  | ] スズキ      | MRワゴン Wit | 99,999,999 |  |
| 5.選択  | ] スズキ      | SX4       | 99,999,999 |  |
| 5.選択  | ] スズキ      | SX4セダン    | 99,999,999 |  |
| 5.選択  | ] スズキ      | アルト       | 99,999,999 |  |
| 5.選択  | ] スズキ      | アルトバン     | 99,999,999 |  |
| 5.選択  | ] スズキ      | エスクード     | 99,999,999 |  |
| 5.選択  | ] スズキ      | エブリイワゴン   | 99,999,999 |  |
| 5.選択  | スズキ        | キザシ       | 99,999,999 |  |
| 5.選択  | ] スズキ      | ジムニー      | 99,999,999 |  |
| 5.選択  | スズキ        | ソリオ       | 99,999,999 |  |
| 5.選択  | スズキ        | パレット      | 99,999,999 |  |

カーソル位置が車種欄の時に「CTRL」+「F5」 または車種欄をマウスのホイールでクリックする と車名・車種選択画面が表示され、選択したデータ の車名・車種がそれぞれ車名欄、車種欄に設定でき ます。

※表示車名の初期抽出値は車名欄に入力値があ ればそれを無ければ全車名表示となります。

※カーソル位置が車名欄の時に「CTRL」+ 「F5」または車種欄をマウスのホイールでクリ ックすると車名選択画面が表示され、選択したデ ータの車名だけが車名欄に設定できます。

3) 排気量単位設定

各種設定で設定した排気量単位を選択設定できます。

| 排気量 | 2.45 | Q 🗸           |
|-----|------|---------------|
|     |      |               |
|     |      | Kw<br>cc/Kw   |
|     |      | Kw/0<br>Kw/cc |

b. 販売車両設定

| 200199101                         | 設定                                                |                           |           |                  |                                              |                           |                             |         |           |   |  |  |
|-----------------------------------|---------------------------------------------------|---------------------------|-----------|------------------|----------------------------------------------|---------------------------|-----------------------------|---------|-----------|---|--|--|
| 種設定(M)                            |                                                   |                           |           |                  |                                              |                           |                             |         |           |   |  |  |
|                                   |                                                   |                           |           |                  |                                              |                           |                             |         |           |   |  |  |
|                                   |                                                   |                           |           |                  |                                              | _                         |                             |         |           |   |  |  |
|                                   |                                                   |                           |           | 以元               | 対象車向                                         |                           |                             |         |           |   |  |  |
| 新中                                | 中日車                                               |                           |           |                  |                                              |                           |                             |         |           |   |  |  |
| 車名                                | マツダ                                               |                           |           |                  | ※←直名〉                                        | ※ 一声々と声預ける 中位果(ホー) 川本果()で |                             |         |           |   |  |  |
| 車種                                | アテンザスポーツ                                          |                           |           |                  | [CTRL]                                       | +[F5](                    | たはホイールクリ                    | ック)で補助入 | 力できます。    |   |  |  |
| グレード                              | SPORTS                                            |                           |           |                  |                                              | 塗色                        | 黒                           |         |           |   |  |  |
| 排気量                               | 1.99 t                                            | ~                         |           | ドア               | 2 1                                          | ۶.                        | 変速器                         | 4FAT    | *         |   |  |  |
| 型式                                | TGE-MWEBT13                                       |                           |           |                  |                                              |                           |                             |         |           |   |  |  |
| 生備品                               | フルオートエアコンABS                                      | 運転度エアバ                    | いり助手の     | 奪エアバック           | 運転席サイド                                       | エアバック                     | 助手度サイドエ                     | アバック4WD |           |   |  |  |
| 20000                             | 5117 TT 121100                                    |                           |           | 101277122        | Determine 2 11                               | 277177                    | 2007 MI 2 MI 2              |         |           | 3 |  |  |
|                                   |                                                   | 4                         | TOTO      | 1. [cc]/+        |                                              | - but, by                 | s3±/# © 1224o 1             |         | - ***     |   |  |  |
|                                   | ※   八月したい辺直に                                      | カーソルを直し                   | ACIGIRI   | 1+[+5](3         | いたはホイールを                                     | Eggggn                    | "装加面加基机人                    | ノ画面が表示  | FC112.9°  |   |  |  |
|                                   |                                                   |                           |           |                  |                                              |                           |                             |         |           |   |  |  |
| 本体価格                              | 1,2                                               | 34,500                    |           |                  | 取得税                                          |                           |                             | 50,000  |           |   |  |  |
| 本体価格                              | 1,2                                               | 234,500                   |           |                  | 取得税                                          |                           |                             | 50,000  |           |   |  |  |
| 本体価格                              | 1,2                                               | 234,500                   |           | 47               | 取得税                                          |                           | _                           | 50,000  | _         | _ |  |  |
| 本体価格                              | 1.2                                               | 234,500                   |           | ф7               | 取得税                                          |                           |                             | 60,000  | _         | _ |  |  |
| 本体価格<br>登録番号                      | 1.2<br>陸運局 福岡                                     | 234,500<br>• • •          | :号1       | ф-1<br>555       | 取得税<br>5車の場合<br>記号                           | t.                        | 番号2                         | 123     | -         | - |  |  |
| 本体価格<br>登録番号<br>車台番号              | 1.2<br>陸運局 福岡<br>MWERT13-123445                   | 234,500                   | 時1        | <b>부건</b><br>555 | 取得税<br>「車の場合<br>記号<br>「F3:                   | た<br>型式から                 | <b>番号2</b><br>車台番号頭取符       | 123     |           |   |  |  |
| 本体価格<br>登録番号<br>車台番号<br>年式        | 1.2<br>陸運局 福岡<br>MWERT13-123445<br>H(平成) ✔        | 234,500<br><b>1</b><br>20 | ;号1<br>走行 | ф-2<br>555       | 取得税<br><b>車の 場合</b><br>記号<br>[F3:<br>12,345] | た<br>型式から<br>Km           | <b>番号2</b><br>車台番号頭取得<br>車検 | 123     | H23/05/10 |   |  |  |
| 本体価格<br>登録番号<br>車台番号<br>年式<br>点検簿 | 1.2<br>陸運局 福岡<br>MWERT13-123445<br>H(平成) マ<br>有 マ | 234,500<br><b>1</b><br>20 | 拷1<br>走行  | <b>中권</b><br>555 | 取得税<br>す<br>車の場合<br>記号<br>[F3:<br>12,345]    | た<br>型式から<br>Km           | ##号2<br>車台番号頭取得<br>車検       | 123     | H23/05/10 |   |  |  |

「F12:Exit」で入力値を反映 してメインフォームに戻り ます。

「F9:中止」を押下すると 「入力値を反映せずに終了 しますが、よろしいです か?」 の問合せメッセージが表示

されます。

この場合、[はい]を選択する と入力値を反映せずにメイ ンフォームに戻り、[いい え]を選択すると編集状態に 戻ります。

- ・各種設定の設定値等からの参照入力
  - 1) 車名・車種の参照入力 ※メインフォームと同機能です。 カーソル位置が車種欄の時に「CTRL」+「F5」または車種欄をマウスのホイールでクリックすると車名・ 車種選択画面が表示され、選択したデータの車名・車種がそれぞれ車名欄、車種欄に設定できます。
     ※表示車名の初期抽出値は車名欄に入力値があればそれを無ければ全車名表示となります。
     ※カーソル位置が車名欄の時に「CTRL」+「F5」または車種欄をマウスのホイールでクリックすると 車名選択画面が表示され、選択したデータの車名だけが車名欄に設定できます。
  - 2) 排気量単位設定 ※メインフォームと同機能です。 各種設定で設定した排気量単位を選択設定できます。 ※専用用紙(AE-02、AO-02)の排気量には既に単位が「0」とプレ印刷されています。
  - 印刷時に排気量単位が「ℓ」、「L」、「1」、「パル」等の場合は出力しません。 3)変速器設定

各種設定で設定した変速器の種類を選択設定できます。

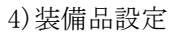

各種設定で設定した装備品を選択設定できます。

|            |                     |    | 選択    | 名称           | 並び    |
|------------|---------------------|----|-------|--------------|-------|
|            |                     |    | F5:選択 | フルオートエアコン    | 00010 |
|            |                     |    | F5:選択 | 助手席エアバック     | 00020 |
|            |                     |    | F5:選択 | ]運転席エアバック    | 00030 |
|            |                     |    | F5:選択 | ]運転席サイドエアバック | 00040 |
|            |                     |    | F5:選択 | 〕助手席サイドエアバック | 00050 |
| # <b>D</b> | フルオートエアコン NA\/J+T\/ | -  | F5:選択 | 4WD          | 00060 |
| #00        | 2707 TT/12500011V   |    | F5:選択 | 」パワーステアリング   | 00070 |
|            |                     |    | F5:選択 | ]運転席前・横エアバック | 00080 |
|            | ※1人力したい位置にカーソルを置いてに | TR | F5:選択 | 助手席前・横エアバック  | 00090 |
|            |                     |    | F5:選択 | NAVI         | 00100 |
|            |                     |    | F5:選択 | 」盗難防止装置      | 00110 |
|            |                     |    | F5:選択 | NAVI+TV      | 00120 |
|            |                     |    |       |              |       |

装備品は複数選択 でき、複数選択した 場合は半角文字の カンマ(,)で自動 的に区切られます。 また、装備品欄には 200バイト(全角文 字で100文字)まで 設定できます。

変速器

4FAT

AT 3FAT 4FAT 5FAT 4FAT 3CAT

4CAT

Y

~

4)陸運局設定

各種設定で設定した陸運局を選択設定できます。

| 登録番号 | 陸運局 | 福岡    | ~ | 番号1 | 555 | E |
|------|-----|-------|---|-----|-----|---|
|      |     | 広島    |   |     |     |   |
|      |     |       |   |     |     |   |
|      |     | 福岡北九州 |   |     |     |   |
|      |     | 鹿児島   |   |     |     |   |

5)型式から車台番号設定

入力した型式から車台番号を下図のように設定できます。

| 型式   | TGF-MWERT13 |                |
|------|-------------|----------------|
|      | +           | ↓クリック          |
| 車台番号 | MWERT13-    | F3:型式から車台番号頭取得 |

#### c. 付属品設定

| 開付 | 国品設定           |      |               |           |    |         |       |                 |
|----|----------------|------|---------------|-----------|----|---------|-------|-----------------|
| 各種 | 設定( <u>M</u> ) |      |               |           |    |         |       |                 |
|    |                |      | 0.004         | 246 / 707 | -  | 0.45    |       |                 |
| _  |                | FT H |               | 里1        | 载重 | 金額      |       |                 |
| 1  | F5:j選択         | 001  | サンパイサー        | 1,500     | 1  | 1,500   | 削除    |                 |
| 2  | F5:選択          | 002  | エンジンオイル10     | 1,500     | 4  | 6,000   | 削除    |                 |
| 3  | F5:選択          | 001  | サンバイザー        | 1,500     | 1  | 1,500   | 削除    |                 |
| 4  | F5:選択          | 007  | CDオートチェンシャー   | 28,000    | 1  | 28,000  | 削除    |                 |
| 5  | F5:選択          | 012  | DVD†Ľ         | 38,000    | 1  | 38,000  | 削除    |                 |
| 6  | F5:選択          | 015  | アルミホイール&タイヤ   | 35,000    | 4  | 140,000 | 削除    | 付属品合計           |
| 7  | F5:選択          | 016  | オイルエレメント      | 2,500     | 1  | 2,500   | 削除    | 223,300         |
| 8  | F5:選択          | 017  | オーディオ取付工賃     | 2,800     | 1  | 2,800   | 削除    | <b>税率</b> 5.0 % |
| 9  | F5:選択          | 018  | カーテン          | 3,000     | 1  | 3,000   | 削除    | 10,633          |
|    |                | 特別   | 仕様明細          | 単価        | 數量 | 金額      |       |                 |
| 1  | F5:選択          | 034  | かラスフィルム貼り     | 18,000    | 1  | 18,000  | 削除    |                 |
| 2  | F5:選択          | 019  | キーレスエントリーシステム | 38,000    | 1  | 38,000  | 削除    |                 |
| 3  | F5:選択          | 089  | バッテリー交換       | 25,000    | 1  | 25,000  | 削除    |                 |
| 4  | F5:選択          | 030  | ステアリング        | 28,000    | 1  | 28,000  | 削除    |                 |
| 5  | F5:選択          | 031  | スピ⁰−カ−        | 28,000    | 1  | 28,000  | 削除    |                 |
| 6  | F5:選択          | 005  | ፤ፖበለ°"        | 50,000    | 1  | 50,000  | 削除    | 特別仕様合計          |
| 7  | F5:選択          | 086  | ソフトトッフ究を替え    | 4,800     | 1  | 4,800   | 削除    | 268,800         |
| 8  | F5:選択          | 085  | <u> </u>      | 18,000    | 1  | 18,000  | 削除    | <b>税率</b> 5.0 % |
| 9  | F5:選択          | 099  | 車検整備          | 59,000    | 1  | 59,000  | 削除    | 12,800          |
|    |                |      |               |           |    |         | F9:中」 | E F12:Exit      |

「F12:Exit」で入力値を反映し てメインフォームに戻ります。

「**F9:中止**」を押下すると 「入力値を反映せずに終了し ますが、よろしいですか?」 の問合せメッセージが表示さ れます。

この場合、[はい]を選択すると 入力値を反映せずにメインフ オームに戻り、[いいえ]を選 択すると編集状態に戻ります。

「F5:選択」で設定済の付属品 一覧画面が表示されます。 「削除」でその行の内容を削除 できます。

#### ※税率を個別に変更したい場合はマウス移動で税率項目へ移動します

各種設定で設定した付属品を選択設定できます。

| 5:選択       008       CD MDデッキ         5:選択       009       CDオートチェンジ゙ャー         5:選択       007       CDオートチェンジ゙ャー         5:選択       010       CDデッキ         5:選択       010       CDデッキ         5:選択       011       CD取付け費用         5:選択       012       DVDナビ         5:選択       013       アクワルバイサ <sup>*</sup> ー         5:選択       014       アルミホイール         5:選択       015       アルミホイール         5:選択       015       アルミホイール         5:選択       015       アルミホイール         5:選択       005       エアDN <sup>°</sup> -ツ         5:選択       008       エースカッター         5:選択       016       オイルエレメント         5:選択       016       オイルエレメント | 選択     | CD  | 付 属 品 等 名 称 🔹 🔺           | 数 | 単価     |
|----------------------------------------------------------------------------------------------------|--------|-----|---------------------------|---|--------|
| 5:選択       009       CDオートチェンジ・ャー         5:選択       007       CDオートチェンジ・ャー         5:選択       010       CDデッキ         5:選択       011       CD取付け費用         5:選択       012       DVDナビ         5:選択       013       アクリルバ・イザーー         5:選択       014       アルミホイール         5:選択       015       アルミホイール         5:選択       015       アルミホイール         5:選択       005       エアロハ°ーツ         5:選択       008       エースカッター         5:選択       016       オイルエレメント         5:選択       016       オイルエレメント                                                                                                    | F5:選択  | 008 | CD MDデッキ                  | 1 | 25,000 |
| 5:選択       007       CDオートチェンジ・ャー         5:選択       010       CDデッキ         5:選択       011       CD取付け費用         5:選択       012       DVDナビ         5:選択       013       アクリルバ・イザーー         5:選択       014       アルミホイール         5:選択       015       アルミホイール         5:選択       015       アルミホイールタクヤ         5:選択       005       エースカッター         5:選択       002       エンジンオイル10         5:選択       016       オイルエレメント         5:選択       017       オーディオ取付工賃                                                                                                    | F5:選択  | 009 | CDオートチェンシッキー              | 1 | 35,000 |
| 5:選択       010       CDデゥキ         5:選択       011       CD取付け費用         5:選択       012       DVDナビ         5:選択       013       アクリルバイザー         5:選択       014       アルミホィール         5:選択       015       アルミホィール&タィや         5:選択       005       エア២パーツ         5:選択       005       エースカッター         5:選択       002       エンジンオイル10         5:選択       016       オィルエレメント         5:選択       017       オーディオ取付工賃                                                                                                    | F5:選択  | 007 | CDオートチェンシ <sup>ャ</sup> ャー | 1 | 28,000 |
| 5:選択       011       CD取付け費用         5:選択       012       DVDナビ         5:選択       013       アクリルバイザーー         5:選択       014       アルミホイール         5:選択       015       アルミホイールシタイヤ         5:選択       005       エアロハ°ーツ         5:選択       008       エースカッター         5:選択       002       エンジンオイル10         5:選択       016       オイルエレメント         5:選択       017       オーディオ取付工賃                                                                                                    | F5:選択  | 010 | CDデッキ                     | 1 | 5,000  |
| 5:選択       012       DVDナビ         5:選択       013       アクワルハディサデー         5:選択       014       アルミホィール         5:選択       015       アルミホィール         5:選択       015       アルミホィール&タイヤ         5:選択       005       エアロハデーツ         5:選択       036       エースカッター         5:選択       002       エンジンオイル10         5:選択       016       オイルエレメント         5:選択       017       オーディオ取付工賃                                                                                                    | F5:選択  | 011 | CD取付け費用                   | 1 | 2,500  |
| 5:選択       013       アクリルバイザー         5:選択       014       アルミホイール         5:選択       015       アルミホイール&タイや         5:選択       005       エアロハ°ーツ         5:選択       036       エースカッター         5:選択       002       エンジンオイル10         5:選択       016       オイルエレメント         5:選択       017       オーディオ取付工賃                                                                                                    | F5:選択  | 012 | DVDታະ"                    | 1 | 38,000 |
| 5:選択       014       アルミホィール          5:選択       015       アルミホィール&タィや          5:選択       005       エアDパーツ          5:選択       036       エースカッター          5:選択       002       エンジンオイル10          5:選択       016       オィルエレメント          5:選択       017       オーディオ取付工賃                                                                                                    | F5:選択  | 013 | <u> </u>                  | 1 | 1,500  |
| 5:選択     015     アルミホィール&タィや       5:選択     005     エアDパーツ       5:選択     036     エースカッター       5:選択     002     エンジンオイル10       5:選択     016     オィルエレメント       5:選択     017     オーディオ取付工賃                                                                                                    | F5:選択  | 014 | アルミホィール                   | 1 | 25,000 |
| 5:選択       005       エアDパーツ         5:選択       036       エースカッター         5:選択       002       エンジンオイル10         5:選択       016       オイルエレメント         5:選択       017       オーディオ取付工賃                                                                                                    | F5:選択  | 015 | アルミホイール&タイヤ               | 1 | 35,000 |
| 5:選択       036       エースカッター          5:選択       002       エンジンオイル10          5:選択       016       オイルエルメント          5:選択       017       オーディオ取付工賃                                                                                                    | F5:選択  | 005 | ፲アDN°-ツ                   | 1 | 50,000 |
| 5:選択     002     エンジンオイル10       5:選択     016     オルロメント       5:選択     017     オーディオ取付工賃                                                                                                    | F5:選択  | 036 | エースカッター                   | 1 | 5,800  |
| 5:選択 016 オイルエレメント<br>5:選択 017 オーティオ取付工賃                                                                                                    | F5:選択  | 002 | エンジンオイル10                 | 1 | 1,500  |
| 5:選択 017 オーディオ取付工賃                                                                                                    | F5:選択  | 016 | 711/12/201                | 1 | 2,500  |
|                                                                                                    | F5:選択  | 017 | オーディオ取付工賃                 | 1 | 2,800  |
| 5:選択 018 カーテン                                                                                                    | F5: 選択 | 018 | カーテン                      | 1 | 3.000  |

前画面(付属品設定画面) の「F5:選択」を押下した行 に選択した付属品のCD、名 称、数、単価を設定できま す。

また、付属品設定画面の CD に直接有効な CD を入力し ても同様に該当する CD の 付属品の名称、数、単価を 設定できます。

※設定された付属品の名称、 数、単価は変更できます。

<sup>・</sup>各種設定の設定値等からの参照入力

<sup>1)</sup> 付属品設定

#### d. 下取車設定

| 🔜 下取車両款: | 定                                     |                                          |                |                    |                |                   |          |       |             |
|----------|---------------------------------------|------------------------------------------|----------------|--------------------|----------------|-------------------|----------|-------|-------------|
| 各種設定(M)  |                                       |                                          |                |                    |                |                   |          |       |             |
|          |                                       |                                          | FI             | <b>义</b> 車         |                |                   |          |       |             |
| 査定日      | H22/06/17                             | 下取車査定料                                   |                | 4,000              | 下取車            | 0                 |          |       |             |
|          |                                       | F1:↑設定値普通                                | F2:↑誤          | 定値軽四               | F7:↑≣          | 安定值普通             | F8: 1    | 設定値軽四 | 9           |
|          |                                       | 下取車代行費用                                  |                | 3,000              |                |                   |          |       |             |
|          |                                       | F5:↑設定値普通                                | F6:↑誤          | 定値軽四               |                |                   |          |       |             |
| 車名       | スズキ                                   |                                          |                | ※←車名と              | 車種は入っ          | り位置にカーン           | ルを置い     | τ     |             |
| 車種       | アルト                                   |                                          |                | [CTRL]+            | + [F5](また      | はホイールクリ           | ック)で補助   | 助入力でき | きます。        |
| 年式       | H(平成) 🔽                               | 15                                       |                | 型式                 | SS-            | 23HSD             |          |       |             |
| 登録番号     | 陸運局 広島                                | ❤ 番号1                                    | 500            | 記号                 | 1              | , 番号              | 2        | 5656  |             |
| 車台番号     | 23HSD-123456                          |                                          |                | 走行跟                | 高能             | 55                | .555 k   | im    |             |
| 車検満了日    | H25/07/01                             | F3:↑型式からi                                | 車台番号頭          | 即得                 |                |                   |          |       |             |
| 未超過額     | 自賠責                                   | 10,000                                   | 車税             |                    | 5,000          | リサイクル予覧           | £金相当     | 額     | 200         |
| 未超過額計    | 15,200                                |                                          |                |                    |                | ↑本画面に             | 取車リサ     | 伯收預點  | 金相当額を       |
| 査定額      | 150,000                               | ←上記の未経過額を                                | 考慮した金          | 額を入力して             | Fざい。           | しないで、だ            |          |       | IEICCI&/(/) |
| 残債額      | 1,000                                 | 残债支払方法 現金                                | È              |                    |                |                   |          |       |             |
| 下取車価格    | 149,000                               | 査定額 - リサイクル                              | 預託金            | 149,800            |                |                   |          |       |             |
| 課税区分     | 非課税 🖌                                 | 税率(%) 8.0                                | រ ាំ           | 肖費税                |                | 0                 |          |       |             |
|          | ※消費税の初期値は<br>※消費税を手入力に<br>※査定額、リサイクル。 | は下取車価格から リサイ<br>よる設定もできます<br>預託金、残債額、課税[ | クル預託金<br>区分、税率 | :相当額を減じ<br>の項目から移動 | た金額がら<br>助すると消 | う算出していま<br>費税を再計算 | す<br>します |       |             |
| 所有者名     | ああ                                    |                                          | 使用者            | 名 ええ               |                |                   |          |       |             |
|          |                                       |                                          |                |                    |                |                   | F9:中」    | E     | F12:Exit    |

「F12:Exit」で入力値を反映してメイ ンフォームに戻ります。

「F9:中止」を押下すると 「入力値を反映せずに終了しますが、 よろしいですか?」 の問合せメッセージが表示されます。 この場合、[はい]を選択すると入力値 を反映せずにメインフォームに戻り、 [いいえ]を選択すると編集状態に戻 ります。

- ・金額の入力・自動計算について
- 1) 査定額、リサイクル預託金、残債額、課税区分、税率の項目からカーソルが移動すると消費税を再計算します ※本画面にリサイクル預託金相当額を入力する場合、諸費用入力画面には入力しないでください。
- 消費税の初期値は下取車価格から、リサイクル預託金相当額を減じた金額から算出していますが、手入力に よる設定も可能です。手入力の場合 1)のカーソル移動の際に再計算し、値が変わるのでご注意ください。
   ※「F12:Exit」や、画面を閉じる際に自動計算結果と異なる税額が設定されていると、メッセージによる確認 があります。
- ・各種設定の設定値等からの参照入力

1)下取車査定料、下取車代行費用、下取車預り法定費用の設定

各種設定の諸経費規定値設定で設定した下取車査定料、下取車代行費用、下取車預り法定費用を設定で きます。

「F1:↑設定値普通」→諸経費規定値設定の普通自動車で設定した下取車査定料を設定します。

「F2:↑設定値軽四」→諸経費規定値設定の軽四自動車で設定した下取車査定料を設定します。

- 「F5:↑設定値普通」→諸経費規定値設定の普通自動車で設定した下取車代行費用を設定します。
- 「F6:↑設定値軽四」→諸経費規定値設定の軽四自動車で設定した下取車代行費用を設定します。
- 「F7:↑設定値普通」→諸経費規定値設定の普通自動車で設定した下取車預り法定費用を設定します。
- 「F8:↑設定値軽四」→諸経費規定値設定の軽四自動車で設定した下取車預り法定費用を設定します。

※専用用紙(AE-02、AO-02)の排気量には既に単位が「0」とプレ印刷されています。 印刷時に排気量単位が「0」、「L」、「1」、「11」、「12」、等の場合は出力しません。

2) 車名・車種の参照入力 ※メインフォームと同機能です。

カーソル位置が車種欄の時に「CTRL」+「F5」または車種欄をマウスのホイールでクリックすると車名・ 車種選択画面が表示され、選択したデータの車名・車種がそれぞれ車名欄、車種欄に設定できます。 ※表示車名の初期抽出値は車名欄に入力値があればそれを無ければ全車名表示となります。

※カーソル位置が車名欄の時に「CTRL」+「F5」または車種欄をマウスのホイールでクリックすると 車名選択画面が表示され、選択したデータの車名だけが車名欄に設定できます。

3)陸運局設定 ※販売車両設定と同機能です。

各種設定で設定した陸運局を選択設定できます。

4)型式から車台番号設定 ※販売車両設定と同機能です。

入力した型式から車台番号を下図のように設定できます。

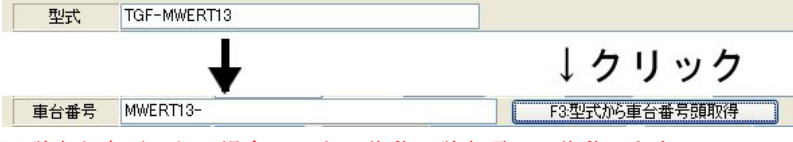

※税率を変更したい場合はマウス移動で税率項目へ移動します

|     |            | 諸絕      | 費    |                   |       |        |  |  |  |
|-----|------------|---------|------|-------------------|-------|--------|--|--|--|
|     | 課税         |         | 非課税  |                   |       |        |  |  |  |
|     | 検査登録代行費用   | 1,000   | 検査   | <b>整錄費用</b> 例法定費用 | )     | 50     |  |  |  |
| 車   | 重庫証明手続代行費用 | 1,500   | 重    |                   | 1,50  |        |  |  |  |
|     | 納車費用       | 2,000   |      | 下取車(預法定費用)        |       | 2,50   |  |  |  |
|     | 下取車手続代行費用  | 3,000   | 自動車種 | 说 F1:表参照 開始月      | 6     | 29,60  |  |  |  |
|     | 下取車査定料     | 4,000   |      | 取得税               |       | 50,00  |  |  |  |
| 予備1 | 預り行政書士料    | 5,000   | 重量税  | F2:表参照            |       | 32,80  |  |  |  |
| 予備2 | 課税予備2      | 6,000   | -    |                   | 12,34 |        |  |  |  |
| 予備3 | 課税予備3      | 7,000   |      |                   | 3,50  |        |  |  |  |
| 予備4 | 課税予備4      | 8,000   | 自賠責  | F7:表参照 月数         | 24    | 27,84  |  |  |  |
|     | 課税小計       | 109,500 | F    | 8:任意保険詳細設定        |       | 17,80  |  |  |  |
|     | 税率(%)      | 8.0     | 予備1  | 非課税予備欄1           |       | 4,50   |  |  |  |
|     | 消費税額       | 8,760   | 予備2  | 非課税予備欄2           | 1     | 5,50   |  |  |  |
|     |            |         | 予備3  | リサイクル預託金          | 1     | 6,50   |  |  |  |
|     |            |         | 予備4  |                   | 1     |        |  |  |  |
|     |            |         |      | 非課税小計             |       | 194,88 |  |  |  |

e.諸経費設定 「F12:Exit」で入力値を反映して メインフォームに戻ります。

「F9:中止」を押下すると 「入力値を反映せずに終了しま すが、よろしいですか?」 の問合せメッセージが表示され ます。 この場合、[はい]を選択すると入 力値を反映せずにメインフォー ムに戻り、[いいえ]を選択する と編集状態に戻ります。

尚、下取車代行費用、 下取車査定料、下取 車預り法定費用、は下 取車設定画面でも設定 できます。

※税率を変更したい場合はマウス移動で税率項目へ移動します

🖷 任意保険情報設定 各種設定(M) 任意保険設定 保険種類 SUPER98767 🔽 限定特約 家族限定35歳以上補償 ¥ 保険金額 担保着目 保険料 10 万円 150 万円 5.000 車両保険 免責 対人賠償 無制限 ¥ 0 万円 無制限 0 万円 対物賠償 v 1,000 万円 25,000 搭乗者傷害 1名/1事故 任意保険料合計 30,000 F9:中止 F12:Exit

「F8:任意保険詳細設定」で任意保険詳細の入力ができます。

・各種設定の設定値等からの参照入力

1)諸経費既定値からの設定

各種設定の諸経費規定値設定で設定した検査登録代行費用、車庫証明手続代行費用、納車費用、下取車代行費用、 下取車査定料、課税項目予備1、課税項目予備2、課税項目予備3、課税項目予備4、検査登録預り法定費用、 車庫証明預り法定費用、下取車預り法定費用、JAF加入料、非課税項目予備1、非課税項目予備2、非課税項 目予備3、非課税項目予備4を設定できます。

「F5:既定値セット(普通・小型)」で対象を普通・小型で登録した既定値が、

「F6:既定値セット(軽四)」で対象を軽四で登録した既定値を設定できます。

また、下取車に設定が無い(下取車名等が未設定)場合や既に下取車関連の項目(下取車代行費用、下取車査定料、下取車預り法定費用)に設定が有る場合は下取車関連の項目(下取車代行費用、下取車査定料、下取車預り法定費用)に既定値を設定するか問合せがあります。

#### 2) 自賠責保険データからの設定 「**F1:表参照**」で自動車税データー覧画面から自動車税額、開始月を選択設定できます。

| 归 自動車税 選択                     |            |            |            |                             |                                       |           |           |            |            |            |           |           | x |
|-------------------------------|------------|------------|------------|-----------------------------|---------------------------------------|-----------|-----------|------------|------------|------------|-----------|-----------|---|
|                               |            | 販売車i       | 両情報        | 車名車種<br>型 式<br>排 気 量<br>年 式 | :テスト車<br>:KK2232<br>:1.99 ℓ<br>:平成 20 | 名 テス      | ·車種       |            |            |            |           |           | * |
| 種別、登録月                        | 年額<br>12ケ月 | 4月<br>115月 | 5月<br>10ケ月 | 6月<br>9ケ月                   | 7月<br>8ケ月                             | 8月<br>75月 | 9月<br>6ケ月 | 10月<br>5ケ月 | 11月<br>4ケ月 | 12月<br>3ケ月 | 1月<br>2ケ月 | 2月<br>1ケ月 | 0 |
| 乗用車 小型 リットル以下                 | 29,500     | 27,000     | 24,500     | 22,100                      | 19,600                                | 17,200    | 14,700    | 12,200     | 9,800      | 7,300      | 4,900     | 2,400     |   |
| 乗用車 小型 リットル~1.5               | 34,500     | 31,600     | 28,700     | 25,800                      | 23,000                                | 20,100    | 17,200    | 14,300     | 11,500     | 8,600      | 5,700     | 2,800     |   |
| 乗用車 小型 1.5リットル超               | 39,500     | 26,200     | 32,900     | 29,600                      | 26,300                                | 28,000    | 19,700    | 16,400     | 13,100     | 9,800      | 6,500     | 3,200     |   |
| 乗用車 2リットル〜2.5リットル             | 45,000     | 41,200     | 37,500     | 33,700                      | 30,000                                | 23,200    | 22,500    | 18,700     | 15,000     | 11,200     | 7,500     | 3,700     |   |
| 乗用車 2.5リットル〜3リットル             | 51,000     | 46,700     | 42,500     | 38,200                      | 34,000                                | 29,700    | 25,500    | 21,200     | 17,000     | 12,700     | 8,500     | 4,200     |   |
| 乗用車 3リットル〜3.5リットル             | 28,000     | 53,100     | 48,300     | 43,500                      | 38,600                                | 33,800    | 29,000    | 24,100     | 19,300     | 14,500     | 9,600     | 4,800     |   |
| 乗用車 3.5リットル〜4リットル             | 66,500     | 60,900     | 55,400     | 49,800                      | 44,300                                | 38,700    | 33,200    | 27,700     | 22,100     | 16,600     | 11,000    | 5,500     |   |
| 軽自動車(自家用車)                    | 7,200      | 0          | 0          | 0                           | 0                                     | 0         | 0         | 0          | 0          | 0          | 0         | 0         |   |
| 軽自動車(自家貨物車)                   | 4,000      | 0          | 0          | 0                           | 0                                     | 0         | 0         | 0          | 0          | 0          | 0         | 0         |   |
| 軽自動車(営業乗用車)                   | 5,500      | 0          | 0          | 0                           | 0                                     | 0         | 0         | 0          | 0          | 0          | 0         | 0         |   |
| 軽自動車(営業貨物車)                   | 3,000      | 0          | 0          | 0                           | 0                                     | 0         | 0         | 0          | 0          | 0          | 0         | 0         |   |
| 貸客兼用車 1t以下 リット…               | 13,200     | 12,100     | 11,000     | 9,900                       | 8,800                                 | 7,700     | 6,600     | 5,500      | 4,400      | 3,300      | 2,200     | 1,100     |   |
| 貸客兼用車 1七以下 リット…               | 14,300     | 13,100     | 11,900     | 10,700                      | 9,500                                 | 8,300     | 7,100     | 5,900      | 4,700      | 3,500      | 2,300     | 1,100     |   |
| •                             |            |            |            |                             |                                       |           |           |            |            |            |           |           | + |
| 選択方法:選択したい全額をクリックして下ざい。 F5-選択 |            |            |            |                             |                                       |           |           |            |            |            | F12:Ex    | ait ja    |   |

選択したいデータをクリック すると金額と開始月が諸経費 設定画面に転送されます

#### 3) 重量税データからの設定

| 🚽 重量税              | 選択                               | (蛭)便宜对家分           | NHONE                                   |        | <u></u> - |        | × |
|--------------------|----------------------------------|--------------------|-----------------------------------------|--------|-----------|--------|---|
| 減免種類<br>車 種<br>新 旧 | 適用無し<br>乗用(定員10人以<br>新/新規登録:2017 | →<br>下)<br>7/05/01 | <sup>2 幸</sup> 摆:<br>気 量:0.00 ℓ<br>式:平成 |        |           |        | 1 |
| 減:                 | 免種類                              | 車種                 | 重量等                                     | 3年     | 2年        | 1年     |   |
| 減免適用               | 月無(13未満)                         | 乗用(定員10人以下)        | 自家用0.5t以下                               | 12,300 | 8,200     | 4,100  |   |
| 減免適用               | 月無(13未満)                         | 乗用(定員10人以下)        | 自家用1t以下                                 | 24,600 | 16,400    | 8,200  |   |
| 減免適用               | 月無(13未満)                         | 乗用(定員10人以下)        | 自家用1.5t以下                               | 36,900 | 24,600    | 12,300 |   |
| 減免適用               | 月無(13未満)                         | 乗用(定員10人以下)        | 自家用2t以下                                 | 49,200 | 32,800    | 16,400 |   |
| 減免適用               | 月無(13未満)                         | 乗用(定員10人以下)        | 自家用2.5t以下                               | 61,500 | 41,000    | 20,500 |   |
| 減免適用               | 月無(13未満)                         | 乗用(定員10人以下)        | 自家用3t以下                                 | 73,800 | 49,200    | 24,600 |   |
| 減免適用               | 月無(13未満)                         | 乗用(定員10人以下)        | 事業用0.5t以下                               | 0      | 0         | 2,600  |   |
| 減免適用               | 月無(13未満)                         | 乗用(定員10人以下)        | 事業用1t以下                                 | 0      | 0         | 5,200  |   |
| 減免適用               | 月無(13未満)                         | 乗用(定員10人以下)        | 事業用1.5t以下                               | 0      | 0         | 7,800  |   |
| 減免適用               | 月無(13未満)                         | 乗用(定員10人以下)        | 事業用2t以下                                 | 0      | 0         | 10,400 |   |
| 減免適用               | 月無(13未満)                         | 乗用(定員10人以下)        | 事業用2.5t以下                               | 0      | 0         | 13,000 |   |
| 減免適用               | 用無(13未満)                         | 乗用(定員10人以下)        | 事業用3t以下                                 | 0      | 0         | 15,600 |   |

「F2:表参照」で自動車重量税データ一覧画面から重量税額を選択設定できます。

減免種類、車種、
 新旧を選択し
 て対象データ
 を表示します

対象の金額を 選択すると金 額が諸経費設 定面転送 されます

#### 4) 自賠責保険データからの設定

| <u>自賠責テータ選手</u><br>データをクリ<br>平成25年04月01 | R<br>ックすると <sup>-</sup><br>日 以降版 | そのデータ  | が入力画   | 面に転送す  | できます。<br>- 表示様<br>・ 運 | 重類<br>1 ○ IB |  |
|-----------------------------------------|----------------------------------|--------|--------|--------|-----------------------|--------------|--|
| 種類                                      | 37ケ月                             | 36ケ月   | 25ケ月   | 24ケ月   | 13ケ月                  | 12ケ月         |  |
| 自家用乗用                                   | 40,040                           | 39,120 | 28,780 | 27,840 | 17,310                | 16,350       |  |
| 軽自動車                                    | 37,780                           | 36,920 | 27,240 | 26,370 | 16,500                | 15,600       |  |
| 自家用貨物                                   | 0                                | 0      | 30,690 | 29,680 | 18,310                | 17,270       |  |
|                                         |                                  |        |        |        | [                     | F12:Exit     |  |

「**F7:表参照**」で自賠責データの主 要月の保険料金を選択設定できま す。

表示種類を「旧」に切り替えること で表示データが以前のデータにな ります。 ※初期値は「新」です。

#### 5)任意保険詳細設定の保険種類

| 保険種類 | SUPER98767 🗸   |   |
|------|----------------|---|
| 限定特約 | BAP<br>SAP     |   |
| 相保   | 🎦 😝 SUPER98767 | 1 |

各種設定で設定した任意保険種類を選択設定できます。

6)任意保険詳細設定の限定特約

| 限定特約       |      | 家族限定35歲以上補償                | * |
|------------|------|----------------------------|---|
|            | 担保種目 | 限定無し                       | ĵ |
| 車両保険       | 免責   | 家族限定30歳以上補償<br>家族限定35歳以上補償 |   |
| 対人賠償       |      | 30歳以上補償                    |   |
| 六十十十日年 / 堂 | 8    | 35歳以上補償                    |   |

各種設定で設定した任意保険運転者限 定種類を選択設定できます。

#### f. ローン設定

| 🔜 ローン設定      |         |        |            |      |         |    |        |   |          |             |
|--------------|---------|--------|------------|------|---------|----|--------|---|----------|-------------|
|              | _       |        |            | _    |         |    |        |   |          | >           |
|              | 1.      |        | ノ訳ル        |      |         |    |        |   |          |             |
| 割賢手数料率表から割賢手 | 数料を自動計算 | ŧ.     | ⊙ ৰ        | 3    | ○ しな    | 0  |        |   |          |             |
| 稅込合計金額       | 1,879   | 9,000  |            |      |         |    |        |   |          | _           |
| 支払合計金額       | 1,849   | 000,   |            |      |         |    |        |   |          | 9<br>0      |
| 現在不足額        | -30     | 0.000  | 率種類        |      | ł       | 0  | В      |   |          | o EL        |
| 割賦元金         | 1,50    | 00,000 | 3          | 专托回数 | t       | 60 |        | ~ |          | Č           |
|              | 支払金額    | Ę      | 支払回数       | 支    | 払金額     |    |        |   |          | ラ           |
| 初回支払金額       |         | 15,900 | 1          |      | 15,900  |    |        |   |          | Ĵ,          |
| 2回目以降支払金額    |         | 14,900 | 59         |      | 879,100 |    |        |   |          | ے<br>ا      |
| ボーナス月加算金額    |         | 80,000 | 10         |      | 800,000 |    |        |   |          | 6           |
| ボーナス返済月      | 夏季      | 6      | <b>冬</b> : | 季    | 12      |    |        |   |          |             |
| 割賦手数料        | 19      | 5,000  |            |      |         |    |        |   |          | 3           |
| 支払日          |         | 25     |            |      |         |    |        |   |          | 1           |
| 支払開始年月       | H22/09  |        | 支払         | し終了年 | 月       |    | H27/08 | _ |          | і<br>*      |
| 金融機関名        | 山口銀行    |        |            |      |         |    |        |   |          | 多<br>し      |
|              |         |        |            |      |         |    |        |   |          | =           |
|              |         |        |            |      |         | -  |        |   |          | ß           |
|              |         |        |            |      |         |    | F9:中止  | J | F12:Exit | -<br>-<br>- |

「F12:Exit」で入力値を反映して メインフォームに戻ります。

「**F9:中止**」を押下すると 「入力値を反映せずに終了しま すが、よろしいですか?」 の問合せメッセージが表示され ます。 この担合「けい」を選切するとみ

この場合、[はい]を選択すると入 力値を反映せずにメインフォー ムに戻り、 [いいえ]を選択する と編集状態に戻ります。

ここではまず割賦元金の設定を 行います。

尚、「割賦手数料率表から割賦手 数料を自動計算する」にした場合 は選択している手数料率表から 手数料、初回支払金額、二回目以 降支払金額等を算出し表示しま す。 割賦手数料率表から「割賦手数料を自動計算する」場合の計算方法は下記の手順で行っています。

割賦手数料=割賦元金×(手数料率÷100) 支払総額=割賦元金+割賦手数料 月払いの総額=支払総額-(ボーナス加算金額×ボーナス支払回数) 2回目以降の月支払額=(月払いの総額÷支払い回数)の結果の100円未満切捨て 1回目の支払額=月払いの総額-{2回目以降の月支払額×(支払回数-1)}

計算例)
 割賦元金が1,000,000円
 支払回数が60回
 支払回数60回の手数料率が13%
 ボーナス月加算金額が10,000円
 ボーナス月の支払回数が10回の場合

 割賦手数料:
 130,000円=1,000,000円×(13%÷100)

 支払総額:
 1,130,000円=1,000,000円+130,000円

 月払いの総額:
 1,030,000円=1,130,000円-(10,000円×10回)

 2回目以降の月支払額:
 17,100円=(1,030,000円÷60回)の結果(17,166円)の100円未満切捨て

 1回目の支払額:
 21,100円=1,030,000円-{17,100円×(60回-1)}

上記の自動計算方法が使用できる場合は各種設定の割賦手数料設定で支払回数毎に使用する手数料率を設定する 事で自動計算をご利用頂けます。

上記の自動計算方法が使用できない場合は「割賦手数料率表から割賦手数料を自動計算しない」に設定して頂いて 初回支払金額、2回目以降支払金額、割賦手数料等を手入力して下さい。

※支払日に31を設定すると見積書・注文書の支払日には末日と出力できます。
※支払開始年月に1~12の数値を入力する自動的に当年(システム日付の年)と入力年月が設定され、支払終了年月には支払回数から計算した年月が表示されます。
例)システム年が2010年(平成22年)の場合の入力結果

(例) システム年が2010年(平成22年)の場合の入力結果
 入力値が 10 で 支払回数が 60 回の場合
 支払開始年月 [H22/10] 支払終了年月 [H27/09]

システム年以外の日付を入力する場合は元号記号(平成の場合はh)と和暦年、または西暦下2桁とスラッシュ「/」 かハイフン「-」をはさんで月を入力すればできます。

例)システム年が2010年(平成22年)の場合
 入力値が 11-1 または h23/1 で 支払回数が 60 回の場合の入力結果
 支払開始年月 [H23/01] 支払終了年月 [H27/12]

#### g. 顧客情報 · 他設定

| 🔜 顧客情報· | 他設定        |     |        |         |              |                 |          |
|---------|------------|-----|--------|---------|--------------|-----------------|----------|
| 各種設定(M) |            |     |        |         |              |                 |          |
|         |            |     |        |         |              |                 |          |
|         |            |     | 顧客情    | 轠       |              |                 |          |
| 顧客名     | 山田太郎       |     |        |         |              |                 |          |
| F1:〒辞書  | 741-0071   | 住所1 | 山口県岩国市 | 5牛野谷町   |              |                 |          |
|         |            | 住所2 | 1-2-3  |         |              |                 |          |
| TEL     | 0827-34-02 | 210 |        | FAX     | 0827-34-0210 |                 |          |
|         |            |     | 準備書類   | ∰.<br>● |              |                 |          |
| 白龍      | 明書         | 1   | 通      | 自認      | 書·承諾書        | 5               | 通        |
| 住民      | 票          | 2   | 通      | 14      | 委任状          | 6               | 通        |
| 下取車納    | 税証明        | 3   | 通      | 譲       | 渡証明          | 7               | 通        |
| 保証人印    | 暗証明        | 4   | 通      |         |              |                 |          |
| 担当      | 者          | ШĦ  | ~      | 注       | 文番号          |                 | 0        |
|         |            |     |        |         | E            | 9: <b>0</b> -1- | F12:Exit |
|         |            |     |        |         |              |                 |          |

「F12:Exit」で入力値を反映し てメインフォームに戻ります。

「F9:中止」を押下すると 「入力値を反映せずに終了しま すが、よろしいですか?」 の問合せメッセージが表示され ます。

この場合、[はい]を選択すると 入力値を反映せずにメインフォ ームに戻り、[いいえ]を選択す ると編集状態に戻ります。

・各種設定の設定値等からの参 照入力

1)郵便番号辞書による住所1 の入力 ※メインフォームと同 機能です。

郵便番号入力欄に先頭から 2桁以上の番号をにゅうりょく

して「F1」または「〒辞書」ボタンを押下すると

該当する郵便番号辞書のデータを抽出表示した画面に遷移しその画面から選択した郵便番号及び住所(都道府 県名、郡市区町村名、町域名)がそれぞれ郵便番号欄、住所1欄に設定できます。

担当者

2) 担当者設定

各種設定で設定した担当者を選択設定できます。

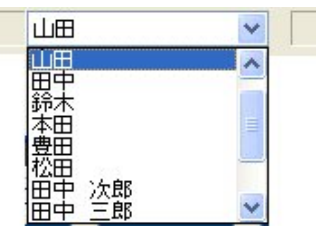

## (4) 印刷

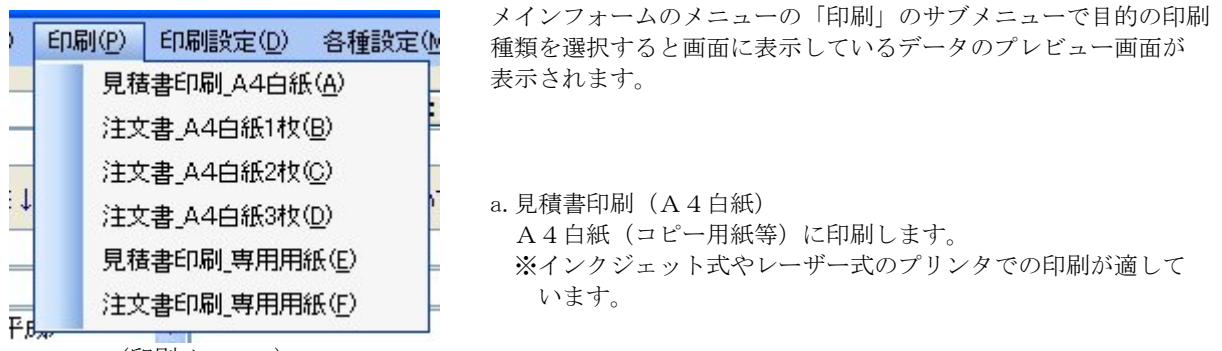

(印刷メニュー)

b. 注文書印刷(A4 白紙1枚)

A4白紙(コピー用紙等)に印刷します。

※インクジェット式やレーザー式のプリンタでの印刷が適しています。

※両面印刷可能なプリンタの場合は「(5)印刷設定」-「a. 余白等詳細設定」の設定の「白紙注文書の裏面 (約款等)出力を「する」に設定する事で裏面に約款等が出力され、そのまま正式な注文書としてご利用 頂けます。

また、カラープリンタの場合は表面の注意書きが赤色で出力できます。

※「白紙注文書の裏面(約款等)出力を「しない」に設定した場合はタイトルに[仮]の文字が出力され注意書 きには

「この注文書は正式な注文書を作成する間の仮の注文書です。正式な注文書を受取られたら正式な注文書の内 容、注意書、特約事項等をよくお読み下さい。」 と出力されます。

 c. 注文書印刷(A4白紙2枚) と f. 注文書印刷(A4白紙3枚)
 基本的に「A4白紙1枚」と同機能ですが、連続して2部または3部連続して出力し、タイトル等に下記の 違いがあります。

 1部目:タイトル 自動車注文請書 右肩に「お客様控」 を出力
 2部目:タイトル 自動車注文書 右肩に「売主控」 を出力
 3部目:タイトル 自動車注文請書(控) 右肩には空白(何も出力しない) を出力

d. 見積書印刷(専用用紙)

弊社にて販売している二枚複写の専用用紙(AE-02)に印刷します。 ※ドットインパクトプリンタでの印刷となります。

e. 注文書印刷(専用用紙)

弊社にて販売している二枚複写の専用用紙(A0-02)に印刷します。 ※ドットインパクトプリンタでの印刷となります。

※尚、各印刷種類(A4白紙の注文書は1、2、3枚で一種類)に初期プリンタの設定を 「(6)各種設定」-「o.初期値等設定」で行えます。 初期プリンタが設定されて無い場合はOS(Windows)に設定した「通常使うプリンタ」が初期プリンタになります。

※専用用紙の販売は下記サイトをご覧下さい。 専用用紙販売 http://www.wisesoft.co.jp/supply.html

## (5) 印刷設定

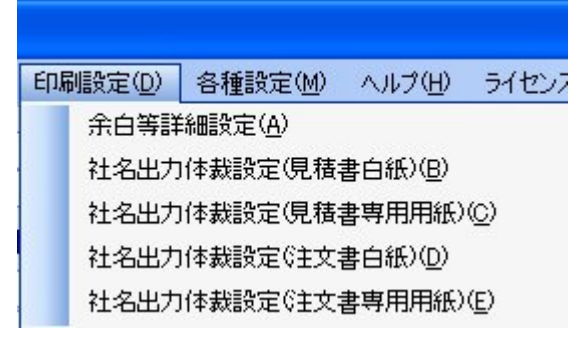

(印刷設定メニュー)

a. 余白等詳細設定

| 印刷余白設定           |                           |           |               |                   |          |              | ①全白設定       |
|------------------|---------------------------|-----------|---------------|-------------------|----------|--------------|-------------|
|                  | 専用                        | 用紙        | A4            | 白紙                |          |              | 印刷種類毎に上余白   |
| 1                | 見積書                       | 注文書       | 見積書           | 注文書               |          |              | と左余白は0.1mm  |
| 上余白(mm)          | 30                        | 0.0       | 10.0          | 10.0              |          |              | 単位で調整できます   |
| 左余白(mm)          | 5.0                       | 5.0       | 15.0          | 15.0              |          |              | のでテスト印刷等で   |
|                  |                           |           |               |                   |          |              | 最適な値を設定して   |
| (2) A4白紙!        | 見積のタイトル文字列                | リ ※おり     | 見積書※          | 10文字書             | た設定できます  | ġ.           | 下さい。        |
| 3 A4白紙見積         | のタイトル左下の文:                | 字列 下記(    | の通り御見積        | 申し上げます。           |          |              |             |
| (计六書祖今期)         | 山力士学建调                    | 目柱由主物     | 酒かった主子        |                   |          | 25文字まで設定できます | ※専用用紙の余白調整  |
| (4) (1) する       |                           | 11 (1) する |               |                   |          |              | け用紙節約の為 A 4 |
| 見精書現全欄           | 出力文字強調                    | 不足        | きの出力文字 「      | あと                |          |              | 白紙に印刷して重田   |
| 5 0 73           | Obtaci                    | 超過        | あの出力文字        | お返しは              |          | ¥***,*** です。 | 日紙と言わあわせて   |
| 注文書右肩に           | ノステム日付を出力                 | 注文書差額     | 領文字を表示        |                   |          |              | ずれを印刷設定で調   |
| ( <b>6</b> ) 💿 🕫 | ○ しない                     | (13) ⊙ ₱る | ○ しない         |                   |          |              | 教士で東なわたし    |
| 見積書右肩にお          | ノステム日付を出力                 | 不足        | 寺の出力文字        | ☆お支払い不足金          | 額は       |              | 金りる争をわ勧めし   |
| <b>() () ()</b>  | Obtach                    | 超過8       | 寺の出力文字        | ☆お支払い超過金          | 額は       | ¥***,*** です。 | よ 9 。       |
| 見積書備考欄           | こ、ご準備頂く現金の                | D金額を出力    | 1             | 10文字(20)以下)       | )まで設定できま | ŧđ           |             |
| 0 0 90           |                           |           |               |                   |          |              |             |
|                  | 捜面(約款等)出刀<br>サナシシュ☆妻をして申す | ※両面印刷可    | 能なプリンタか必要     | 要じす。<br>■として山力し手す | 1        |              | 1トル(例:※お見積  |
| O O ADUTT        | WANEX BCOCUL              | 1004907 0 | / U/AU WX/EXE | ACOCTTNIOR 30     | <u></u>  |              | 書※)を必要に応じて  |
| 10車販データ新         | 規作成時の新中(新                 | (車・中古車の別) | 初期値           | ~                 |          |              | 変更できます。     |
| 出力するA4白紙         | 氏車販注文書の種業                 | <b>ğ</b>  |               |                   |          |              |             |
| (11) ○ Ⅰ型(備)     | 考欄大) 💿 🏽 🗄                | 2(備考欄小)   |               |                   |          |              |             |
| ※出力例(イ           | ンターネットに接続し                | ます)       |               |                   |          |              |             |
| I 型出力的           | 列 工型:                     | 出力例       |               |                   |          | F12          | E×          |
|                  |                           |           |               |                   |          |              |             |

③A4白紙見積書の左下の文字列(例:下記の通り御見積申し上げます。)を必要に応じて変更できます。 ④注文書の現金欄の金額文字を太字にできます。

- ⑤見積書の現金欄の金額文字を太字にできます。
- ⑥注文書の右肩のシステム日付出力を制御できます。
- ⑦見積書の右肩のシステム日付出力を制御できます。
- ⑧見積書備考欄に現金支払額を「ご準備頂く現金は〇〇〇〇〇円です。」と出力する事ができます。

③A4白紙注文書の裏面に約款等を出力して正式な注文書にするか裏面を白紙で出力して仮注文書にするか 設定できます。

- ⑩車販データを新規作成する際の新車・中古車の区別の初期値を設定します。
- ⑪出力するA4白紙注文書の種類を設定します。

※出力例を見るにはインターネットに接続している必要があります。

⑩お支払金額と現金販売価格に差がある場合、見積書に差額表示の出力制御と出力する場合の文字が設定できます。

③お支払金額と現金販売価格に差がある場合、注文書に差額表示の出力制御と出力する場合の文字が設定できます。

- b. 社名出力体裁設定(見積書白紙) c. 社名出力体裁設定(見積書専用用紙) d. 社名出力体裁設定(注文書白紙)
- e. 社名出力体裁設定(注文書専用用紙)
- 印刷種類毎に出力する自社の社名1と社名2の文字サイズ、フォント、斜体、太字の設定ができます。 印刷種類毎に出力する自社の住所の都道府県出力と市区町村と住所1間の改行有無の設定ができます。

| 社名出力的       | 本裁設定                 |                         |                   |             |       |                                     |          |
|-------------|----------------------|-------------------------|-------------------|-------------|-------|-------------------------------------|----------|
| 社名          | 出力体力                 | 裁設定(見                   | し積書               | 白紙)         |       |                                     |          |
|             |                      |                         |                   |             |       |                                     |          |
|             | F1:社名1(2使)           | 用するフォント指定               |                   |             |       |                                     |          |
| 種類          | HG創英角标               | <sup>የ</sup> "ንግኘ本      |                   |             |       |                                     |          |
| サイズ         | 20.25                | 太字                      | 標準                | 斜体          | 標準    |                                     |          |
|             | F2:社名2(2使)           | 用するフォント指定               | :                 |             |       |                                     |          |
| 種類          | HG丸コシック              | M-PRO                   |                   |             |       |                                     |          |
| サイズ         | 15.75                | 太字                      | 太字                | 斜体          | 標準    |                                     |          |
|             |                      |                         |                   |             |       |                                     |          |
|             |                      |                         |                   |             |       |                                     |          |
| イメージ        | 71                   | ズソフ                     | ト有                | 限会社         |       |                                     |          |
|             | 岩雨平                  | 四本店                     |                   |             |       |                                     |          |
|             | UB                   |                         |                   |             |       |                                     |          |
| 住所出力        | の設定 — <mark>米</mark> | (2)と(4)の場合、(            | 主所1と住所2(          | こ値が未設定の場    | 合は <さ | 牧行> は出力しません                         |          |
| O (1) j     | 郵便番号 + 都             | 道府県 + 市区町               | T村 + 住所1 ·        | + 住所2       |       | ○ (5)都道府県 + 市区町村 + 住所1 + 住所2        |          |
| ⊙ (2)       | 郵便番号 + 都             | 道府県+市区町                 | 1村 + <2文行>        | + 住所1 + 住所2 |       | ○ (6)都道府県 + 市区町村 + <改行> + 住所1 + 住所2 |          |
| 0 (3) !     | 郵便番号 + 市             | 区町村 + 住所1               | + 住所2             |             |       | ○ (7)市区町村 + 住所1 + 住所2               |          |
| O (4) !     | 郵便番号 + 市             | 区町村 + <改行)<br>2/まず見したの古 | >+住所1+{<br>中の暇に水中 | 注所2         |       | ○ (8)市区町村 + <改行> + 住所1 + 住所2        |          |
| <b>≥</b> 0- | ~(4)())场合、到          | 的更番ちと/天の又               | 子の間にキ用            | ८८५-८६८९१७  |       |                                     |          |
| 変更した場       | 合は文字落ちて              | の想定外の改行ま                | た日本語が正            | しく表示できない場   | 易合があ  | るので必ずテスト印刷を行って下さい。                  | CTOD.4   |
|             |                      |                         |                   |             |       |                                     | F12:Exit |
|             |                      |                         |                   |             |       |                                     |          |
|             |                      |                         |                   |             |       |                                     |          |

※設定値によっては日本語が正しく出力できなかったり、全ての文字を出力できなくなる場合や プリンタによっては画面イメージと異なる場合がありますので、設定値変更後は必ず印刷テスト を行って出力結果を確認して下さい。

f. プレビュー画面から余白等詳細設定と社名出力体裁設定の設定 ※設定後、プレビュー画面に戻ると設定値がプレビュー画面に反映されます

| and Dresview |                                                                                                    |                                                                                                   |                                                                           |                                   |                                 |                            |                                             |       |                                                                                                    |                                                   |                                   |
|--------------|----------------------------------------------------------------------------------------------------|---------------------------------------------------------------------------------------------------|---------------------------------------------------------------------------|-----------------------------------|---------------------------------|----------------------------|---------------------------------------------|-------|----------------------------------------------------------------------------------------------------|---------------------------------------------------|-----------------------------------|
| F2:余白篝       | 設定                                                                                                    |                                                                                                   | F3:出                                                                      | 力体                                | 裁等設                             | 定                          |                                             |       |                                                                                                    |                                                   |                                   |
| 品   品印刷      | m I                                                                                                    | <b>m</b>   0                                                                                      | <b>) 8</b> 0                                                              | 9                                 | Q                               | 70 %                       | ~                                           |       | 1/                                                                                                    | 1                                                 | 11 49                             |
|              | I                                                                                                    | ou le                                                                                             |                                                                           | 1                                 |                                 |                            | , junor                                     |       |                                                                                                    |                                                   | 10                                |
|              |                                                                                                    | _                                                                                                 | _                                                                         | -                                 | _                               | _                          | _                                           | _     | -                                                                                                    | _                                                 | -                                 |
|              |                                                                                                    |                                                                                                   |                                                                           |                                   |                                 |                            |                                             |       |                                                                                                    |                                                   |                                   |
|              |                                                                                                    |                                                                                                   |                                                                           |                                   |                                 |                            |                                             |       |                                                                                                    |                                                   |                                   |
|              |                                                                                                    |                                                                                                   | 10000                                                                     |                                   |                                 | *5                         | 目詰まる                                        | e     | *                                                                                                    | 中古重 🚽                                             | 4                                 |
|              | 78 mil                                                                                                    | り御見独中し<br>テスト 蘭5                                                                                  | <u>ょけます。</u><br>客者                                                        |                                   |                                 | ¥15                        | 見積書※                                        | (<br> | \$<br>4 0                                                                                                    | 中古革 :                                             | k<br>1986 -                       |
|              | <b>F起の通</b><br>まち<br>計                                                                                                    | 9 御見後中し<br>テスト 顧知<br>740-0013                                                                     | ,上げます,<br>杏右                                                              |                                   |                                 | *15                        | 見積書※                                        |       | *                                                                                                    | 中古王・                                              | R) 2                              |
|              | T起の通<br>よ名<br>計<br>さ<br>住<br>を                                                                                                    | 9 御見後中し<br>テスト 蔵祭<br>740-0013<br>山口県岩園                                                            | ,上げます,<br>客名<br>9市桂町1-2-3 う                                               | -2 M1-                            | 1 월304특)                        | ¥15<br>±                   | 見積書≫                                        |       | *<br>平田                                                                                                    |                                                   | *<br><b>R</b> 2                   |
|              | F記の通<br>ま名<br>許<br>こ<br>生<br>所<br>王                                                                                                    | 9 御見後中し<br>テスト 顧知<br>740-0013<br>山口県岩径<br>0827-34-02                                              | ,上げます,<br>寄告<br>9市推測1-2-3 5<br>110                                        | -2 M)-                            | イ 및 304룩)<br>  0827-34          | ¥≵<br>≛<br>-0211           | 見積書≫                                        |       | <b>以下</b>                                                                                                    | 中古東・                                              | ×<br>1034<br>1034                 |
|              | F記の通<br>まち<br>ま<br>ま<br>ま<br>ま<br>日<br>一<br>世<br>所<br>国<br>現<br>日                                                                                                    | 9 御見鏡中し<br>テスト 顧知<br>740-0013<br>山口県岩国<br>0827-34-02<br>-027                                      | 、上げます。<br>客名<br>目市推町1-2-3 5<br>210<br>1年10月01日                            | ・ストハー<br>BAX<br>黄四                | イツ304号)<br>0827-34<br>異祝        | ¥15<br>±<br>-0211          | <b>見積書</b> ※<br>様<br>1234 <i>3</i> 9878     |       | ·<br>中日<br>·                                                                                                   |                                                   | *<br>****                         |
|              | T記の通<br>ま お客<br>新<br>ご<br>住<br>所<br>夏<br>親日                                                                                                    | 9 御見徴中し<br>テスト 顧知<br>740-0013<br>山口県岩區<br>0827-34-02<br>-027<br>5 テスト                             | ,上げます,<br>客名<br>雪市柱町1-2-3 う<br>10<br>1年10月01日<br>- 東名 テスト国                | ・ストリハ-<br>「AX<br>「良区              | イツ304号)<br>0827-34<br>异祝        | ¥≵<br>≠<br>-0211           | <b>見積書※</b><br>様<br>123439678               |       | х<br><b>477</b><br>ФШ                                                                                          |                                                   | *<br>••••<br>•••••                |
|              | <b>F記の通</b><br>お名前<br>こ住所<br>取目<br>単<br>見<br>取目                                                                                                    | 9 御史後中し<br>テスト 顧3<br>740-0013<br>山口県岩径<br>0827-34-00<br>-027<br>5 テスト<br>5 テスト<br>5 052252        | ,上げます。<br>客名<br>9市柱町1-2-3 う<br>210<br>1年10月01日<br>・車名 テスト国                | ・ストリハ-<br>FAX<br>関国<br>巨種<br>ア 6  | イツ304号)<br>0827-34<br>异祝        | ¥35                        | <b>見積書</b> ※<br>限<br>123439678              |       | х<br>ЧШ<br>УШ<br>Уш-<br>Уш-<br>Уш-<br>Уш-<br>Ха-<br>Ха-<br>Ха-<br>Ха-<br>Ха-<br>Ха-<br>Ха-<br>Ха-<br>Ха-<br>Ха |                                                   | *<br><b>8</b><br>•<br>•<br>•<br>• |
|              | F記の通<br>ま<br>ま<br>ま<br>一<br>た<br>生<br>所<br>取<br>取<br>日<br>単<br>れ<br>一<br>こ<br>生<br>所<br>取<br>取<br>日<br>の<br>通<br>の<br>通<br>、<br>の<br>通<br>、<br>の<br>新<br>一<br>こ<br>生<br>所<br>、<br>取<br>日<br>の<br>一<br>、<br>し<br>名<br>新<br>一<br>こ<br>生<br>の<br>所<br>、<br>取<br>日<br>の<br>の<br>の<br>の<br>の<br>の<br>の<br>の<br>の<br>の<br>の<br>の<br>の | 9 算更後中し<br>テスト 顧知<br>740-0013<br>山口県岩国<br>0827-34-00<br>27<br>5 テスト<br>5 5.スト<br>5 5.スト<br>5 5.スト | ・上げます。<br>客名<br>雪市推断1-2-3 う<br>2010<br>1年10月01日<br>1年名 テスト国<br>山口 600 て下り | ·ストハ-<br>FAX<br>氏区<br>戸<br>下<br>5 | イッ304号;<br>0827-34<br>异祝<br>単次重 | ¥≵<br>-0211<br>10.<br>128₽ | <b>見積書</b> ※<br>除<br>122439678<br>122439678 |       | ф<br>У Ш<br>У Ц<br>У Ц-Р<br>Же<br>бод 242                                                                      | 中古東 1<br>スト<br>ション<br>SPURTS<br>第<br>4-2742424242 | *<br>*3*<br>*3*<br>*3*            |

(6) 各種設定

| 各種 | 重設定(M) | ヘルプ(日)          | ライセンス(ビ) | 15 |
|----|--------|-----------------|----------|----|
|    | 社名住所   | 設定( <u>A</u> )  |          |    |
|    | 割賦手数   | (料設定(B)         |          |    |
|    | 担当者設   | 定( <u>C</u> )   |          |    |
|    | 付属品設   | 定(D)            |          |    |
|    | 諸経費既   | 定値設定但           | )        |    |
|    | 消費税等   | 設定(E)           |          |    |
|    | 陸運局設   | 定( <u>G</u> )   |          |    |
|    | 変速器設   | 定(出)            |          |    |
|    | 任意保険   | 種類設定の           |          |    |
|    | 任意保険   | 運転者限定           | 種類設定(」)  |    |
|    | 装備品種   | 類設定( <u>K</u> ) |          |    |
|    | 排気量単   | 位設定①            |          |    |
|    | 車名設定   | ( <u>M</u> )    |          |    |
|    | 車種設定   | ( <u>N</u> )    |          |    |
|    | 初期値等   | 設定(2)           |          |    |

a. 社名住所設定

| 社名·住所設定    |                  |              |                 | <ol> <li>①ライセンスに関係<br/>する項目(社名1、</li> </ol>    |
|------------|------------------|--------------|-----------------|------------------------------------------------|
| 社名1        | ワイズソフト有限会社       |              |                 | 社名2、郵便番号、                                      |
| 社名2        | 岩国平田本店           |              | (1)             | 都追 / 小 小 市 凶 御 追 / 小 小 市 凶 一 町 村 夕 ) け 亦 再 で き |
| 郵便番号       | 741-0072         |              |                 | 同村石)は夏父でで                                      |
| 都道府県市区町村   | 山口県岩国市           |              |                 | 0. 2. 20                                       |
| 住所1        | 平田6-43-5         |              |                 | ②それ以外の住所項                                      |
| (主所2       | ******           |              |                 | 目(町域名、番地等)                                     |
| TEL        | TEL:0827-34-0210 | 0            |                 | はこ自田に設定で                                       |
| FAX        | Fax:0827-34-0211 | 9            |                 | C & Y 0                                        |
| 振込先銀行口     | 座情報              | └□座情報を印刷する   | (4)             | ③電話番号、FAX番                                     |
| 银行名        | <b>まゆ©≉</b> ≉銀行  | 支店名          | <b>翁参②</b> 参参支店 | 号を設定します。                                       |
| □座種類       | ● 普通 🛛 🔿 当座      | □座番号         | 1234567890      | の「冷去書に振いし声                                     |
| 名義人1       | ワイズソフト有限会社       |              |                 | ③[注义書に振込口座<br>信却を印刷する]に                        |
| 名義人2       | 取締役 山田 太郎        |              |                 | 「報ビロがりつ」に<br>チェックすると自                          |
| (5) 見      | .積書の社名1の上に出力するキャ | ャッチフレーズ等の文字列 |                 | 動車注文書の備考                                       |
| ◎車検・点検・修理  | ■・板金塗装・タイヤ交換・ス   | オイル交換◎       |                 | 欄にここで設定し                                       |
| 6 インボイス登録番 | 诗号 登録番号:T1234567 | 890123       |                 | た振込銀行名等が                                       |
| •          |                  |              | F12戻@           | 山口 出力できます。                                     |
|            |                  |              |                 |                                                |
|            |                  |              |                 |                                                |

④注文書備考欄に御社振込先を出力する設定と出力内容を設定します

⑤自動車見積書の自社名の上部に出力する文字列を設定できます。 ※文字制限はありませんが、実際にテスト印刷を行って出力の可否を確認して下さい。

⑥自動車注文書に御社インボイス登録番号を出力する場合に設定します。※出力しない場合は空値にして下さい。

自動車注文書備考欄への御社振込先情報の出力例

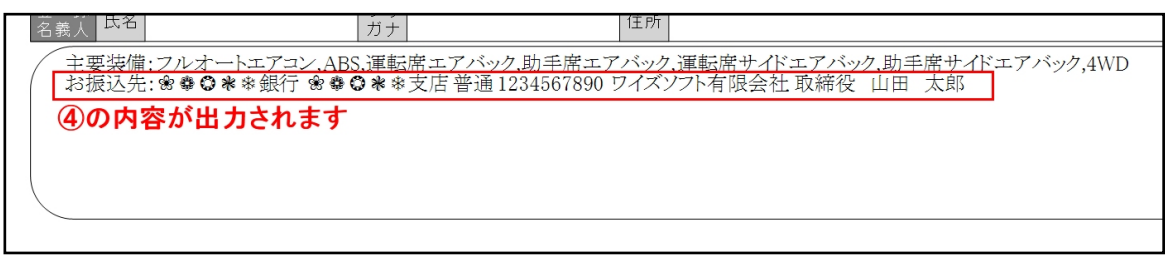

自動車見積書自社情報欄への出力例

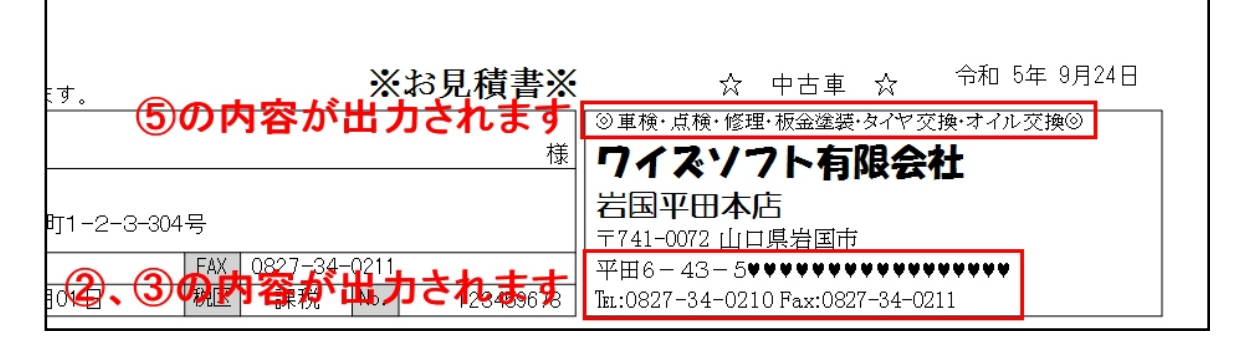

自動車注文書自社情報欄への出力例

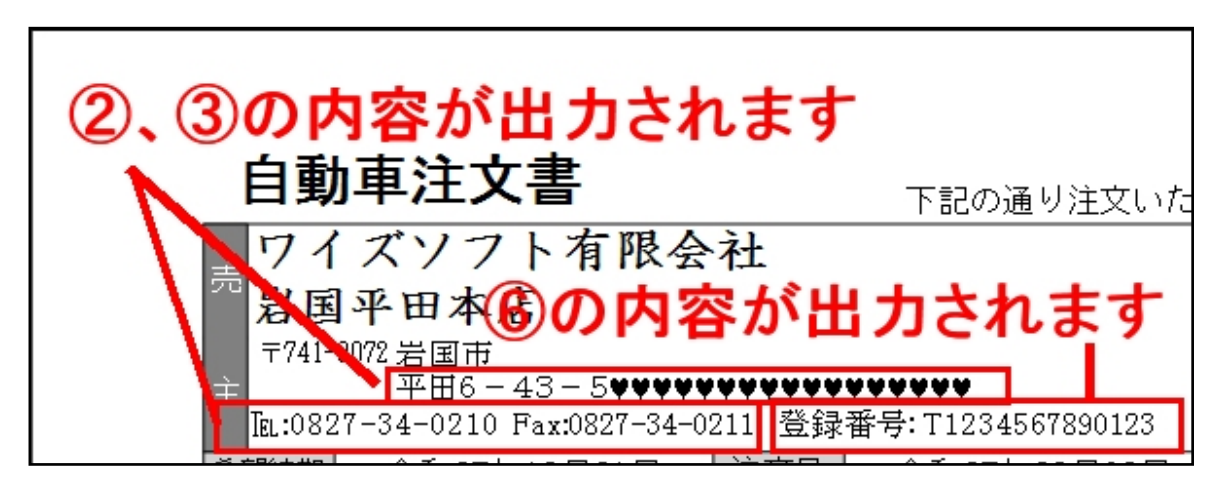

#### b. 割賦手数料設定

|        |              | ) B表  |
|--------|--------------|-------|
| 使用しない回 | 腰は手数料率を0にして下 | さい。   |
| 回数     | 手数料率(%)      | 賞与回数  |
| 6      | 01.0000      | 01    |
| 10     | 02.0000      | 01    |
| 12     | 03.0000      | 02    |
| 15     | 04.0000      | 02    |
| 18     | 05.0000      | 03    |
| 20     | 06.0000      | 03    |
| 24     | 07.0000      | 04    |
| 30     | 08.0000      | 05    |
| 36     | 09.0000      | 06    |
| 42     | 10.0000      | 07    |
| 48     | 11.0000      | 08    |
| 54     | 12.0000      | 09    |
| 60     | 13.0000      | 10    |
| 66     | 14.0000      | 11    |
| 72     | 15.0000      | 12    |
| 78     | 16.0000      | 13    |
| 84     | 17.0000      | 14    |
| 90     | 18.0000      | 15    |
| . 既定種  | 5            | F12:戻 |

設定値の取扱については「(3)入力」-「f.ローン設定」 をご参照ください。

①表の種類は2種類設定できます。

②表種類の初期種類にする場合はチェックします。

※使用しない支払回数の手数料率には0を設定して下さい。

| с. | 担当者設定 |
|----|-------|

| 担当者名  | 並び    |
|-------|-------|
| ШШ    | 00010 |
| 田中    | 00020 |
| 鈴木    | 00030 |
| 本田    | 00040 |
| 豊田    | 00050 |
| 松田    | 00060 |
| 田中 次郎 | 00070 |
| 田中 三郎 | 00080 |
| 山田 太郎 | 00090 |
| 山田次郎  | 00100 |
| 山田三郎  | 00110 |
|       |       |

担当者名は全半角文字の区別無く10文字まで設定できま す。

並びに設定した数値の順番に「(3)入力」-「g. 顧客情報・ 他設定」の担当者選択リスト並びますので頻繁に選択される 方を上位に表示する事ができます。

削除方法は担当者名を空白にするとそのデータを削除でき ます。

#### d. 付属品設定

| f | 「属品設定  | 対象テ | 一夕一覧            |   |        |    |
|---|--------|-----|-----------------|---|--------|----|
|   | 選択     | CD  | 付 属 品 等 名 称 🔹 🔺 | 数 | 単価     | ^  |
|   | F5:選択  | 045 |                 | 0 | 0      |    |
|   | F5:選択  | 046 |                 | 0 | 0      |    |
|   | F5:選択  | 047 |                 | 0 | 0      |    |
|   | F5:選択  | 008 | CD MDデッキ        | 1 | 25,000 |    |
|   | F5:選択  | 009 | CDオートチェンシットー    | 1 | 35,000 |    |
|   | F5:選択  | 007 | CDオートチェンシッキー    | 1 | 28,000 |    |
|   | F5:選択  | 010 | CDデッキ           | 1 | 5,000  |    |
|   | F5:選択  | 011 | CD取付け費用         | 1 | 2,500  |    |
|   | F5:選択  | 012 | DVD7E"          | 1 | 38,000 |    |
|   | F5:選択  | 013 | アクリルハッイサッ-      | 1 | 1,500  |    |
|   | F5:選択  | 014 | アルミホイール         | 1 | 25,000 |    |
|   | F5:選択  | 015 | アルミホイール&タイヤ     | 1 | 35,000 |    |
|   | F5:選択  | 005 | ITDN°-Y         | 1 | 50,000 |    |
|   | F5: 選択 | 036 | エースカッター         | 1 | 5,800  |    |
|   | F5: 選択 | 002 | エンジンオイル1ℓ       | 1 | 1.500  | ~  |
|   |        |     |                 |   | F12:E  | it |

付属品設定の画面で参照する付属品を設定します。

サポートしている登録数は100件です。

項目名(CD、付属品等名称、数、単価)をクリ ックすると並びを変えることができます。

新規にデータを追加する場合は「付属品等名称」が空白のデータを選択して「付属品設定画面」で名称、数量を設定して下さい。

※名称は24バイト(全角文字で12文字)まで 設定できます。

#### (付属品選択画面)

| 付属 | 品設定    |        |          |
|----|--------|--------|----------|
|    |        |        |          |
|    | CD     | 032    |          |
|    | 付属品等名称 | スペアタイヤ |          |
|    | 数      | 1      |          |
|    | 単価     | 5,800  |          |
|    |        |        | F12:Exit |
|    |        |        |          |
|    |        |        |          |

(付属品設定画面)

データを**削除**する場合は削除したいデータを選択して「付 属品設定画面」で名称を空白にして下さい。

※削除する付属品は名称を削除すると、付属品設定の画面 での参照対象から外れます。

e. 諸経費既定値設定

| ( | 1)対象 ◎ 🗑                                                                                 | ●·小型  | ○ 軽四       |          |
|---|------------------------------------------------------------------------------------------|-------|------------|----------|
|   | 課税対論                                                                                     | R.    | 非課税対       | 象        |
|   | 検査登録代行費                                                                                  | 1,000 | 検査登録預り法定費用 | 500      |
|   | 車庫証明手続代行費用                                                                               | 1,500 | 車庫証明預り法定費用 | 1,500    |
|   | 納車費用                                                                                     | 2,000 | 下取車預り法定費用  | 2,500    |
|   | 下取車手続代行                                                                                  | 3,000 | JAF加入料     | 3,500    |
|   | 下取車査定料                                                                                   | 4,000 | 非課税予備欄1    | 4,500    |
|   | 預り行政書士料                                                                                  | 5,000 | 非課税予備欄2    | 5,500    |
| 6 | 課税予備2                                                                                    | 6,000 | リサイクル預託金   | 0        |
| 4 | 課税予備3                                                                                    | 7,000 | 下取車預託金     | -7,500   |
|   | 課税予備4                                                                                    | 8,000 | 3          |          |
|   | 自動車取得税名称設定<br>自動車取得税<br>気力す場合は<br>変更する場合は<br>上記に6文字以内の文字列税<br>設定して下さい。<br>空白にすると非出力となります |       |            | F12:Exit |

諸経費設定の画面で参照入力する諸経 費の既定値を設定します。

- ①設定値は「普通・小型」と「軽四」
   の2種類設定できます。
- ②課税対象諸費用は4項目予備欄が ありますので必要に応じてご利 用頂けます。
- ③非課税課税対象諸費用は4項目予 備欄がありますので必要に応じ てご利用頂けます。
- ※予備欄の項目名称は課税・非課税共に 20バイト(全角文字で10文字)まで設 定できます。
- ④自動車取得税の項目名を6文字以内 (空値可)で設定します
  - ※ここの設定値が各画面、帳票の自動 車取得税の項目に出力されます

f. 消費税等設定

| 消費稅率初期値設定                               | ①消費税の税率、                                                      |
|-----------------------------------------|---------------------------------------------------------------|
| 消費税等の税率、税処理、端数処理初期値設定<br>① 5 %          | ②税処理方(外税・内税)、 ③端数処理(切捨て・四捨<br>五入・切上げ) の初期値を設定します。             |
| 税処理 ②<br>○ 外税 ◎ 内税   ③ 切捨て ○ 四捨五入 ○ 切上げ | 「F10:更新終了」で消費税率等<br>のデータを変更します。<br>「F12:中止終了」で変更せずに<br>終了します。 |
| F10:更新終了 F12:中止終了                       |                                                               |

#### 消費税の再計算機能

※「F10:更新終了」で終了した時に設定値とメインフォームに表示しているデータの消費税等の設定値が異なる 場合は下記のような問合せ画面が表示されます。

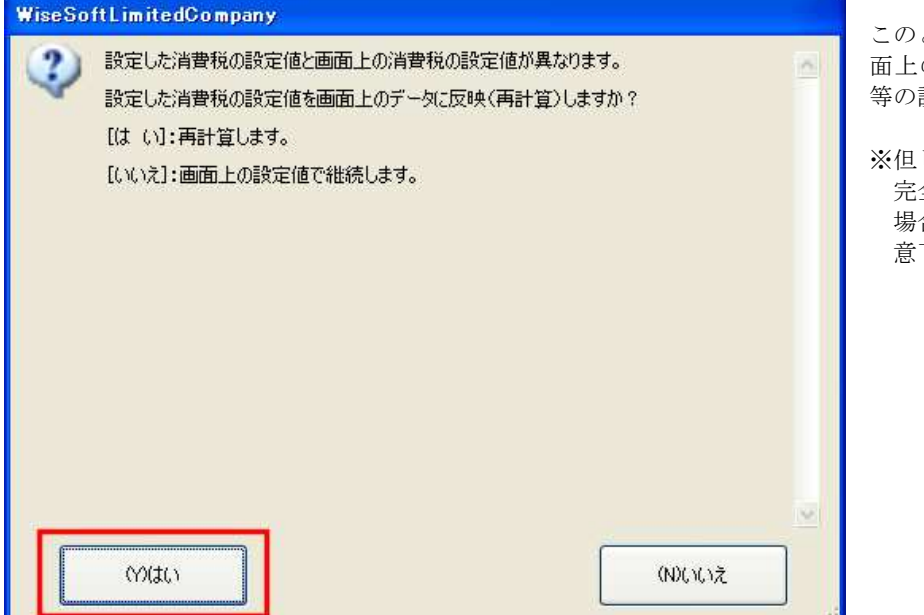

このときに「はい」を押下すると画 面上のデータを競ってした消費税 等の設定値で再計算を行います。

※但し、端数等が発生して 完全に再計算ができない 場合がありますのでご注 意下さい。

基本的な変換方法は下記の仕様で行っていますので変更後の修正の参考にして下さい。

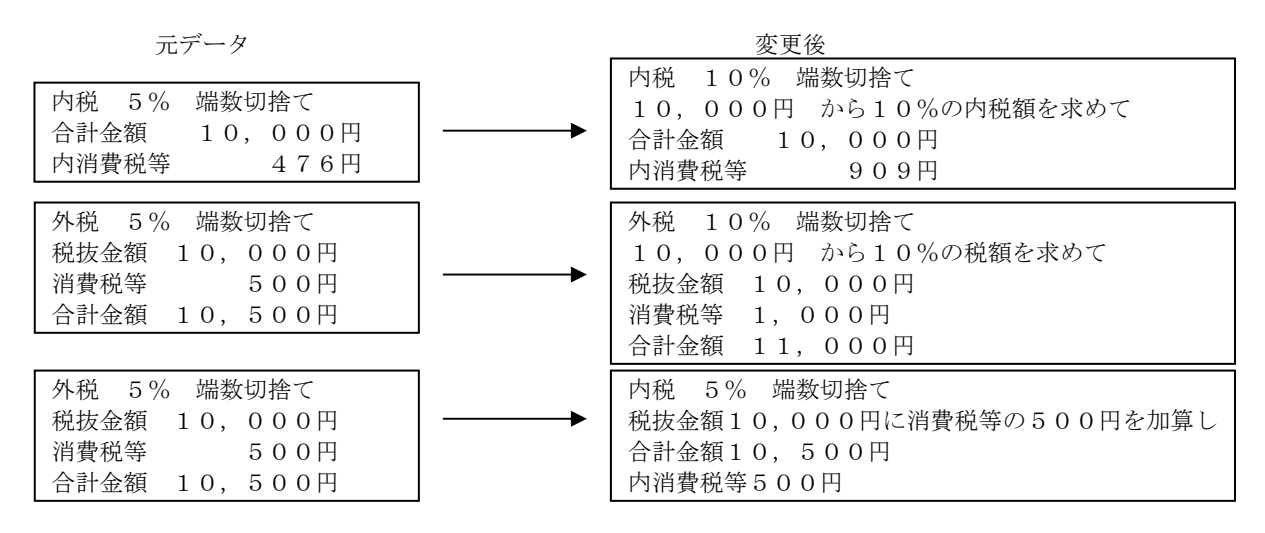

#### g.陸運局設定

| <b>達運局設定</b>      |       |       |
|-------------------|-------|-------|
| 陸運名               | 並び    |       |
| 広島                | 00010 |       |
| 福山                | 00020 |       |
| Ш                 | 00030 |       |
| 下関                | 00040 |       |
| 福岡                | 00050 |       |
| 北九州               | 00060 |       |
| 鹿児島               | 00070 |       |
| 沖縄                | 00080 |       |
|                   |       |       |
|                   |       |       |
|                   |       |       |
|                   |       |       |
| 削除 <b>:</b> 名称を空白 | 1243  | F12:E |

陸運局名は全半角文字の区別無く4文字まで設定できま す。

並びに設定した数値の順番に「(3)入力」-「b.販売車 両設定」と「d.下取車設定」の登録番号入力の陸運局選択 リストに並びますので頻繁に選択されるデータを上位に 表示する事ができます。

削除方法は名称を空白にするとそのデータを削除できま す。

#### h. 変速器設定

| 名称   | 並び  |
|------|-----|
| FAT  | 010 |
| CAT  | 020 |
| iМТ  | 030 |
| FAT  | 040 |
| FAT  | 050 |
| CAT  | 060 |
| icat | 070 |
| ¥Τ.  | 080 |
| IMT  | 090 |
| iMT  | 100 |
| 7MT] | 110 |
|      |     |

変速器名は全半角文字の区別無く10文字まで設定できます。

並びに設定した数値の順番に「(3)入力」-「b.販売車両設定」 の変速器選択リストに並びますので頻繁に選択されるデータを上 位に表示する事ができます。

削除方法は名称を空白にするとそのデータを削除できます。

#### i.任意保険種類設定

| 任意保険種類談      | 定                         |      |
|--------------|---------------------------|------|
| 名称           | 並び                        |      |
| BAP          | 00010                     |      |
| SAP          | 00020                     |      |
| SUPER98767   | 00030                     |      |
|              |                           |      |
|              |                           |      |
|              |                           |      |
|              |                           |      |
|              |                           |      |
|              |                           |      |
|              |                           |      |
|              |                           |      |
|              |                           |      |
| 当服金・夕 むまたつら( | - <b>#</b> 3 <b>F</b> 12: | Exit |
| 印刷に石作を主日に    | CAD                       |      |

任意保険種類名は全半角文字の区別無く10文字まで設定できます。

並びに設定した数値の順番に「(3)入力」-「e.諸経費設定」 の任意保険詳細画面の任意保険種類選択リストに並びますので 頻繁に選択されるデータを上位に表示する事ができます。

削除方法は名称を空白にするとそのデータを削除できます。

#### j.任意保険運転者限定種類設定

| 名称          | 並び    |
|-------------|-------|
| <br>限定無し    | 00010 |
| 家族限定30歳以上補償 | 00020 |
| 家族限定35歳以上補償 | 00030 |
| 30歳以上補償     | 00040 |
| 35歲以上補償     | 00050 |
|             |       |
|             |       |

任意保険種運転者限定類名は全半角文字の区別無く14 文字まで設定できます。

並びに設定した数値の順番に「(3)入力」-「e.諸経費 設定」の任意保険詳細画面の限定特約種類選択リストに 並びますので頻繁に選択されるデータを上位に表示する 事ができます。

削除方法は名称を空白にするとそのデータを削除できま す。

#### k.装備品種類設定

| 名称          | 並び    |                                       |
|-------------|-------|---------------------------------------|
| フルオートエアコン   | 00010 |                                       |
| 助手席エアバック    | 00020 |                                       |
| 運転席エアバック    | 00030 |                                       |
| 運転席サイドエアバック | 00040 |                                       |
| 助手席サイドエアバック | 00050 |                                       |
| 4WD         | 00060 |                                       |
| パワーステアリング   | 00070 |                                       |
| 運転席前・横エアバック | 00080 |                                       |
| 助手席前・横エアバック | 00090 |                                       |
| NAVI        | 00100 |                                       |
| 盗難防止装置      | 00110 |                                       |
| NAVI+TV     | 00120 |                                       |
|             |       | · · · · · · · · · · · · · · · · · · · |

装備品名は全半角文字の区別無く20文字まで 設定できます。

並びに設定した数値の順番に「(3)入力」-「b. 販売車両設定」の装備品選択入力の選択リスト 画面に並びますので頻繁に選択されるデータを 上位に表示する事ができます。

削除方法は名称を空白にするとそのデータを削 除できます。

1. 排気量単位設定

| 名称   | 並び  |
|------|-----|
|      | 010 |
|      | 020 |
| ,    | 030 |
| n/Q  | 040 |
| w/cc | 050 |
| c/Kw | 060 |
|      |     |

排気量単位名は全半角文字の区別無く20文字まで設定できま す。

※但し、見積書、注文書の排気量欄の幅に限度がありますので、

余りにも文字数が多いと印刷できない場合が発生しますので、 ご注意下さい。

並びに設定した数値の順番に「(3)入力」-「b.販売車両設定」 の排気量単位選択リストに並びますので頻繁に選択されるデー タを上位に表示する事ができます。

削除方法は名称を空白にするとそのデータを削除できます。

#### m. 車名設定

|   | 車名 設定                 |         |           |   |
|---|-----------------------|---------|-----------|---|
| 3 | 車名                    | 並び      | 旧設定値      |   |
|   | 日産                    | 0000010 | 日産        | _ |
|   | <u></u>               | 0000020 | K∃&       |   |
|   | ホンダ                   | 0000030 | ホンダ       |   |
|   | スズキ                   | 0000040 | スズキ       |   |
|   | <b>২</b> .৯%          | 0000050 | ৼ৾৾৾৸ড়   |   |
|   | 三菱                    | 0000060 | 三菱        |   |
|   | BMW                   | 0000070 | BMW       |   |
|   | ベンツ                   | 0000080 | ベンツ       |   |
|   | フォルクスワーゲン             | 0000090 | フォルクスワーゲン |   |
|   |                       |         |           |   |
|   |                       |         |           |   |
|   | 削除:全車種を削除してから名称を空白にする |         |           |   |

車名は 50 バイト(全角文字で25文 字)まで設定できます。

並びに設定した数値の順番に販売車 両の車名や下取車両設定の車名の選 択入力画面に並びますので頻繁に選 択されるデータを上位に表示する事 ができます。

また、この並びで車種設定の車名選 択リストにも並びます。

削除方法は車名を空白にするとその データを削除できますが、その車名 に関連付けられた車種データがある と削除できません。

削除する場合は、関連付けられた車 種データを別の車名に関連付けるか 削除してから行って下さい。

※車種に関連付けられている車名を 変更すると、関連付けられた車種 データは車名が未設定のグループ になります。

n. 車種設定

| 🔜 車種 設定 |                   |        |          |
|---------|-------------------|--------|----------|
| 表示車名    | ALL               | ~      |          |
| 1       | 北に                |        |          |
| 重       | 不設定<br>]産<br>、122 | ⊒種     | 並び       |
| スズキ     | ビダ                |        | 00000000 |
| 1-39 S  | 202               | ~      | 00000000 |
| スズキ     | <u>- 38</u>       | 1794   | 00000001 |
| スズキ     | × =               | キャリイ   | 0000002  |
| スズキ     | ~                 | シボレーMW | 0000003  |

①で車名による抽出ができます。

並びに設定した数値の順番に販売 車両の車種や下取車両設定の車種 の選択入力画面に並びますので頻 繁に選択されるデータを上位に表 示する事ができます。

車種データを追加する場合は一番 下の行へ移動して空白行に車種名 称を入力します。

表示車名抽出していない場合に追加した場合は社名は「未設定」になりますので、適切な車名を選択して下さい。

表示車名抽出している場合は週出 している車名が設定されます。

| スズキ         | ▼ キャリイ        | 0000002  |
|-------------|---------------|----------|
| スズキ         | ▼ シボレーMW      | 00000003 |
|             |               |          |
| 日座          | ▶ ルークス        | 9999999  |
| <b>⊳</b> ∃ৡ | 💌 レジアスエース バン  | 99999999 |
| ホンダ         | ▶ レジェンド       | 99999999 |
| スズキ         | ✓ ワゴンR        | 99999999 |
| スズキ         | 🔽 ワゴンRスティングレー | 99999999 |
| 未設定         | ✓ 新規入力の車種名    | 99999999 |

削除:車種名称を空白にする

車種名は50バイト(全角文字で25文字)まで設定できます。

Y

<sup>※</sup>同じ番号が存在する場合は車種 名(文字コード)の順番に並びま す。

o. 初期值等設定

| 🔡 初期値設定                 |                                                                                                    |                                            |
|-------------------------|----------------------------------------------------------------------------------------------------|--------------------------------------------|
| 新中衛車・中古車の別)<br>初期プリンタ ② | 中古車 💌 ①                                                                                                    | ①データを新規作成する<br>際の新車・中古車の区別<br>の初期値を設定できます。 |
| 専用用紙見積書                 | ¥¥IBM-A50¥VP-930_Local                                                                                                    |                                            |
| 専用用紙注文書                 | ¥¥IBM-A50¥VP-930_Local                                                                                                    | ②用紙種類毎に既定のプ<br>リンタを設定できます。                 |
| A4白紙見積書                 | MultiWriter 5750C                                                                                                    |                                            |
| A4白紙注文書                 | MultiWriter 5750C                                                                                                    | ※ここで設定したプリン<br>タがプレビューから印                  |
|                         | Acrobat Distiller<br>¥¥IBM-A50¥VP-930 Local<br>自動 VP-930 Local (IBM-A50 上)<br>自動 MultiWriter 5750C (IBM-A50 上)<br>自動 EPSON PM-770C (NEC8100 上)<br>自動 EPSON EP-901F (NEC8100 上)<br>MultiWriter 5750C | 刷する際の選択プリン<br>タになります。                      |
|                         | F12:Exit                                                                                                    |                                            |

- (7) ヘルプ
- a. リサイクルシステムサイト

インターネットに接続している場合、通常使うインターネットブラウザ(インターネットエクスプローラー等) を起動してリサイクルシステムサイトに接続します。

b. バージョン情報

| WiseSoftLimitedCompany                                                                                                    |                                     |
|----------------------------------------------------------------------------------------------------|-------------------------------------|
| <ul> <li>(製品名) 自動車販売見積書・注文書印刷ツール CarPrint8(カーブリントエイト)</li> <li>(開発・販売・著作) ワイズソフト有限会社 Wise Soft Limited Company</li> <li>(File Version) Ver.8.3.3.7</li> <li>(Assembly Version) Ver.8.1.2.3</li> <li>(プロダクトID) SKCP-0800-3418608-1460290</li> <li>(ライセンス先)<br/>ワイズソフト有限会社 岩国平田本店<br/>741-0072 山口県岩国市</li> <li>(ライセンス期間) 2010/08/27~2011/09/27</li> </ul> | バージョン、プロダクト ID、ラ<br>イセンス情報の確認ができます。 |
| ок                                                                                                    |                                     |

#### c. ワイズソフトサイト

インターネットに接続している場合、通常使うインターネットブラウザ(インターネットエクスプローラー等) を起動して弊社(ワイズソフト有限会社)間連サイトに接続します。 c-1.トップページ 弊社(ワイズソフト有限会社)サイトのトップページに接続します。 c-2.専用用紙ページ 弊社(ワイズソフト有限会社)サイトの専用用紙関連ページに接続します。 c-3.カープリントページ

- 弊社(ワイズソフト有限会社)サイトのカープリント関連ページに接続します。
- c−4. お問合せ

弊社(ワイズソフト有限会社)サイトのお問合せページに接続します。

#### d.オフラインヘルプ

本ヘルプファイルを表示します。

### e.オンラインヘルプ

インターネットに接続している場合、通常使うインターネットブラウザ(インターネットエクスプローラー等) を起動して弊社(ワイズソフト有限会社)サイトのカープリントヘルプ関係ページに接続します。

## (8) ライセンス

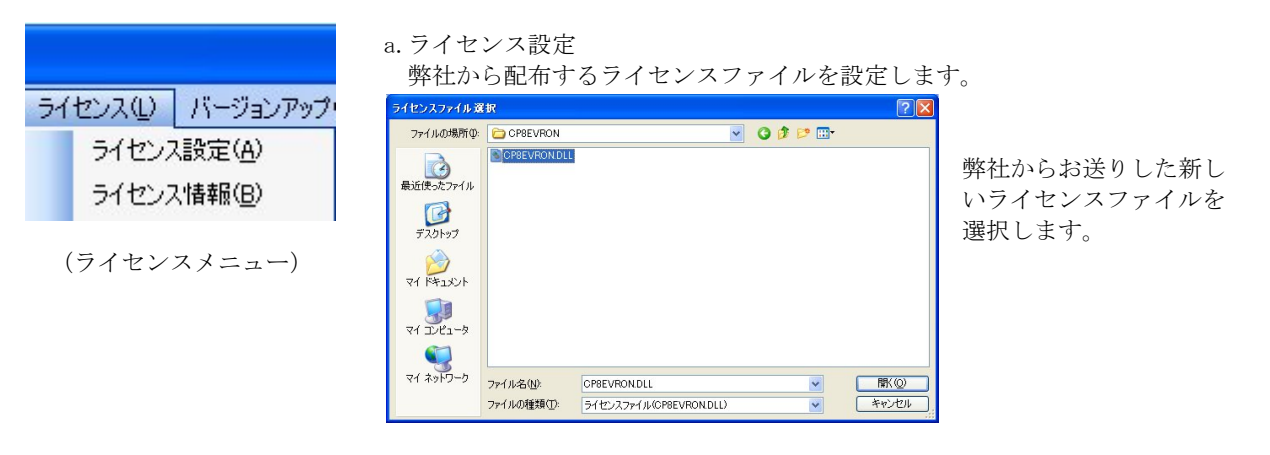

## WiseSoftLimitedCompany

| ~ | 選        |
|---|----------|
|   | : ح<br>ر |
|   | 号を       |
|   | を.<br>下  |
|   | 訬        |
|   | で        |
|   | _        |
|   |          |
| ~ |          |
|   |          |
|   |          |

選択したライセンスファイルの情報 と現在のライセンスファイルの情報 (ご利用期限、ユーザ名1・2、郵便番 号、都道府県名、軍市区町村名) を比較し、間違いなければ「はい」を押 下して下さい。

設定後、カープリント8が終了しますの でカープリント8を立ち上げてライセ ンス情報を確認して下さい。

#### b. ライセンス情報

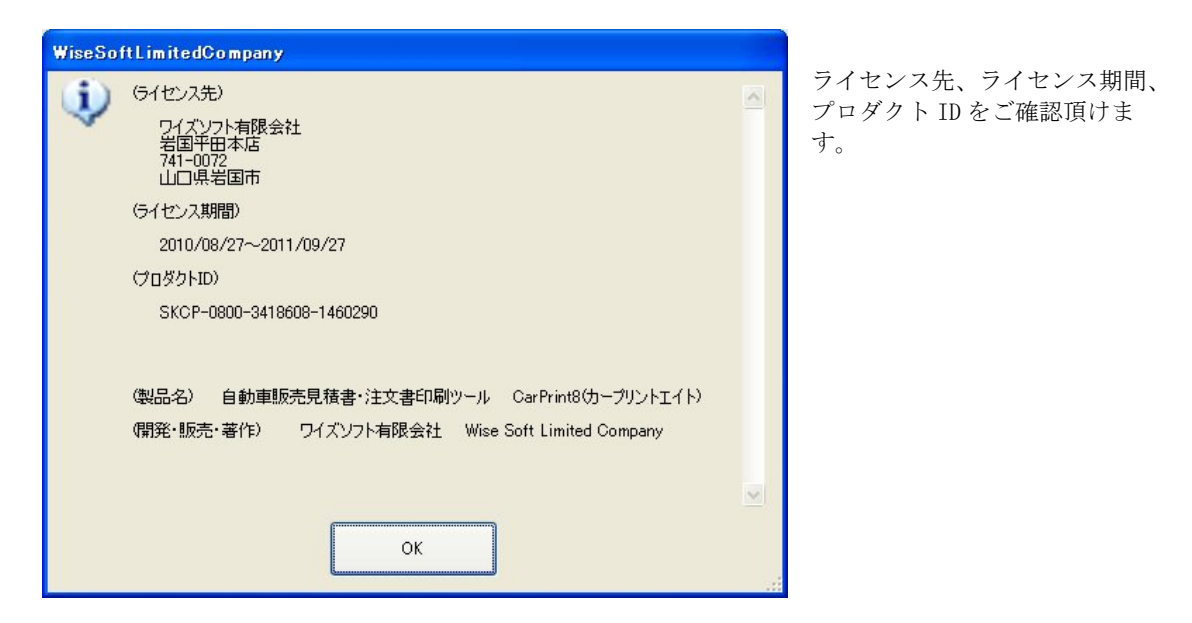

(9) バージョンアップ

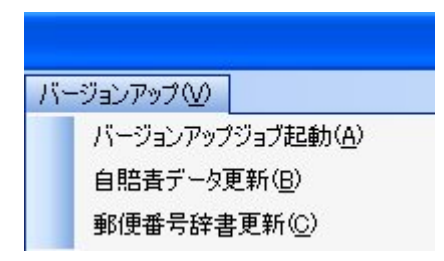

関連するプログラムやデータファイル等の更新を行います。

(バージョンアップメニュー)

a. バージョンアップジョブ起動

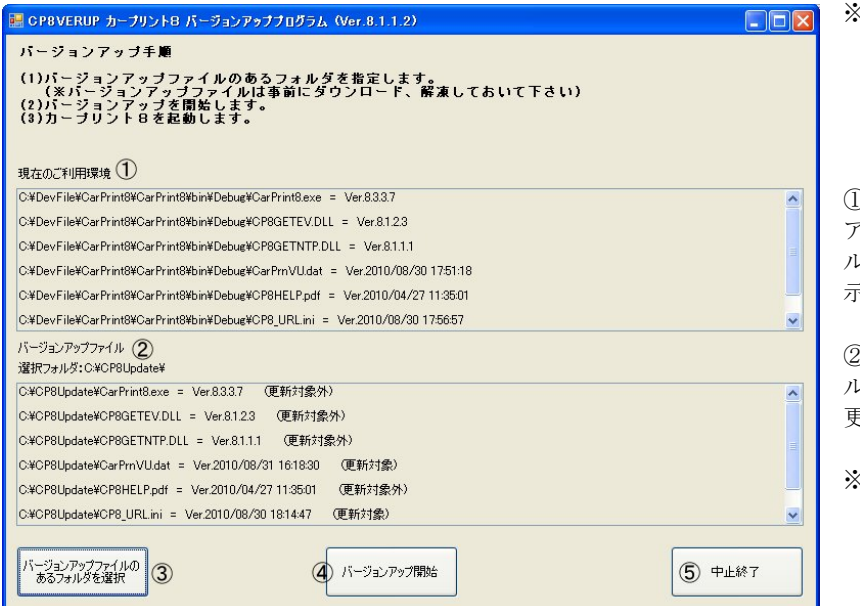

※バージョンアップジョブを起動 するとカープリント8を終了し ますので編集途中のデータがあ る場合はデータ保存等の適切な 措置を行って下さい。

①現在のご利用環境のバージョン アップ対象ファイルの情報(ファイ ル名、バージョン、更新日時)を表示します。

②選択したフォルダにあるファイ ルの情報(ファイル名、バージョン、 更新日時)を表示します。

※現在ご利用のファイルのバージョンや版と同じまたは古い場合は「(更新対象外)」と表示され、対象ファイルは「(更新対象)」と表示されます。

③バージョンアップファイルを保存したフォルダを指定します。
 ④バージョンアップを開始します。
 ⑤バージョンアップせずに終了します。

バージョンアップ終了またはバージョンアップせずに終了するとカープリント8が再度起動します。

#### b. 自賠責データ更新

| 自賠責データ 新データ選択                             |                |                                                          |
|-------------------------------------------|----------------|----------------------------------------------------------|
| 取得元ファイル<br>C:¥DevFile¥carprnjb.cab        | ① F1:取得元ファイル選択 | 自賠貢保険料金のテータを更新<br>します。<br>①弊社サイトからダウンロード<br>した自賠責データファイル |
| 設定先フォルダ                                   |                | (carprnjb.cab)を選択します。                                    |
| C:¥DevFile¥CarPrint8¥CarPrint8¥bin¥Debug¥ |                | ②更新を開始します。                                               |
| ② F5:更新開始                                 | 3 F12中止        | ③更新せずに終了します。                                             |
|                                           |                |                                                          |

| データをクリックするとそのデ<br>平成25年04月01日 以降版 |        |        | が入力画   | 面(二転送) | ごきます。<br>表示種類<br>◎ 新  ○旧 |          |
|-----------------------------------|--------|--------|--------|--------|--------------------------|----------|
| 種類                                | 37ケ月   | 36ケ月   | 25ケ月   | 24ケ月   | 13ケ月                     | 12ケ月     |
| 自家用乗用                             | 40,040 | 39,120 | 28,780 | 27,840 | 17,310                   | 16,350   |
| 軽自動車                              | 37,780 | 36,920 | 27,240 | 26,370 | 16,500                   | 15,600   |
| 自家用貨物                             | 0      | 0      | 30,690 | 29,680 | 18,310                   | 17,270   |
|                                   |        |        |        |        | 1                        | F12:Evit |

更新後の確認方法は

「(3)入力」-「e.諸経費設定」-「2)自賠責保険データからの設 定」の手順で

「F7:表参照」を押下して自賠責 データの選択画面を表示し、版 (赤囲み)を確認して下さい。 表示種類の「新」「旧」を切り替 えた時、版(赤囲み)の日付が変わ るか確認してください。

c. 郵便番号辞書更新

| 郵便番号辞書データ 新データのフォルダ選択                                                         | 郵便番号辞書のデータを更新し                                               |
|-------------------------------------------------------------------------------|--------------------------------------------------------------|
| 取得元フォルダ  作成日:2010/08/31  F1:取得元データのフォルダ選択 ¥#Lbm-a50¥devibm¥PostNoTxt¥ 診定先フォルダ | ます。<br>①弊社サイトから郵便番号辞書<br>ファイルをダウンロードし解凍<br>保存したフォルダを選択します。   |
| C:¥DevFile¥CarPrint8¥CarPrint8¥bin¥Debug¥PostNo¥                              | ※選択後、ファイルの作成日付が<br>表示されます。(赤囲み)                              |
| ② F5:更新開始 ③ F12:中止                                                            | ②更新を開始します。                                                   |
|                                                                               | ③更新せずに終了します。                                                 |
| WiseSoftLimitedCompany                                                        | 更新を開始すると、左図の確認画<br>面が表示されますので更新を続<br>行する場合は「はい」を選択して<br>下さい。 |
|                                                                               | ※郵便番号辞書設定後の作成日<br>付等の確認は直接ファイルの<br>プロパティ等で確認するしか             |

(N)いいえ

更新終了後、更新したファイル本数を表示します。(全データの場合は100本になります)

ないのでここで表示される「作 成日付」にご注意下さい。

- (10) ライセンスのご購入方法
  - ※ カープリント8ご利用ライセンスについて ※
  - ①製品版としてご利用頂くにはライセンスファイルが必要です。
  - ライセンスファイルはライセンス情報(社名1、社名2、郵便番号、都道府県、郡市区町村名 ※以降ライセンス情報と呼びます)毎に作成します。
  - ※社名1、社名2、郵便番号、都道府県、郡市区町村名は自動車見積書や自動車注文書に出力されます。 ②ご利用ライセンスはご利用期間1年単位でのご購入となります。
  - ※新規の場合はライセンスファイル作成日から13 ケ月後までのご利用期間でライセンスファイルを作成 します。
  - ③ご利用期間の継続はご利用期間終了日の60日前から受付けます。
  - ※ご継続の場合は現在のご利用終了日付の翌日から13 ケ月後までのご利用期間でライセンスファイルを 作成します。
  - ④ご利用期間中にライセンス情報の変更が有った場合は、ライセンスファイル作成手数料 が必要となりますが、 ご負担頂く手数料に見合ったご利用期間の延長を致します。
  - ※変更はご利用期間終了日までに2回までとさせて頂きます。
  - ⑤ライセンス情報の文字列等は当初からコンピュータに登録されている文字(シフト JIS、UNICODE」だけで お願いします。

外字登録等で作成された文字ではお受けできません のでご了承下さい。

⑥ライセンスファイルの配布方法はメールに添付して配布します。

メール添付が困難なユーザ様はご面倒でも空のメディア(USBメモリ、SDメモリ、miniSDメモリ、microSD メモリ等)と 切手を貼り付けた返信用封筒を同封の上でご郵送下さればメモリにライセンスファイルを記録 して返送致します。

尚、ライセンスファイルのファイルサイズは200Kバイト前後なので容量の小さなメディアでも問題ありません。

⑦ライセンスファイルはお申込から5営業日(土日祝祭日を除く)以内にお送りします。

もし、上記日数を経過しても弊社よりご連絡が無い場合はご連絡のトラブルが考えられますのでメール・FA X等でお知らせ下さい。

- ⑧ご利用期間が過ぎた場合は評価版として動作します。
  - ※評価版はライセンス情報の項目が評価版専用の内容で印刷物等に出力されます。
  - また、印刷物に「評価版」の大きな文字が出力されます。

⑨年間ご利用料金を6,000円(10%税込6,600円)とした場合の料金は下記の通りです。

- 年間ご利用料金及び継続ご利用の料金
- ご利用期間中のライセンス情報変更手数料 6,600円

※ライセンス料は社会情勢等により変動する場合がありますので最新価格を弊社インターネットサイト にてご確認下さい。

最新のライセンス料は 「http://www.wisesoft.co.jp/downloadCP.html」の

「(11)ご利用ライセンス(料金)について」に掲載しております。

6. 600円

※ ライセンスの申し込み ※

新規または継続の場合は「年間ご利用料金及び継続ご利用の料金」をライセンス情報変更の場合は「ご利用期 間中のライセンス情報変更手数料」を弊社口座にお振込の上、「カープリントエイトご利用ライセンス依頼書」 をお送り下さい。

「カープリントエイトご利用ライセンス依頼書」は、

弊社サイトにある「カープリントエイトご利用ライセンス依頼書」のエクセルファイルをダウンロードして ご記入頂き、メールに添付して弊社宛にお送り頂くか、

同サイトにある「カープリントエイトご利用ライセンス依頼書」のPDFファイルをダウンロードして印刷し、 必要事項をご記入の上、FAX、郵送等に宛にお送り下さい。

詳細は弊社サイトの

「http://www.wisesoft.co.jp/downloadCP.html」の「(12)製品版のご購入方法」に掲載しております。

| 御社名        |                                    |
|------------|------------------------------------|
| 御社所        |                                    |
| 在地         |                                    |
| 御社ご        |                                    |
| 也当有        |                                    |
| ご担当        | (お電話番号)                            |
| 者様との連絡     | (FAX番号)                            |
| 方法         | (Eメール)                             |
| お問合<br>せ種類 | [ ]:操作方法 [ ]:改善要望 [ ]:障害連絡 [ ]:その他 |
| カープリ       | Vor 8                              |
| ント8の       |                                    |
| バージョ       | ※バージョンは [ヘルプ] – [バージョン情報] で確認できます。 |
| ン          |                                    |
| 備考         |                                    |

|--|

内容はできるだけ具体的にご記入下さい。

カープリントエイトは マイクロソフト社の VisualStudio2005 で開発しています。

本言語で開発したプログラムは マイクロソフト社の.NETramework2.0 (ドットネットフレームワーク) 以降のバージョンのドットネットフレームワーク上で動作します。

.NET Framework2.0 以降のドットネットフレームワークはマイクロソフト社の「Windows Vista」、「Windows 7」の OS には標準で搭載されています。

マイクロソフト社の「Windows XP」等の旧 OS ではサービスパック等の更新を行っていれば搭載されていますので、 下図を参考に「コントロールパネル」の「プログラムの追加と削除」で確認して下さい。

| <ul> <li>あ プログラムの追加と削除</li> </ul>        |                                                            |              |           |  |  |  |
|------------------------------------------|------------------------------------------------------------|--------------|-----------|--|--|--|
|                                          | 現在インストールされているプログラム: 回 更新プログラムの表示(型)                        | 並べ替え(S): 名前  | ~         |  |  |  |
| プログラムの<br>変更と削除( <u>H</u> )              | Net Microsoft .NET Compact Framework 1.0 SP3 Developer     | サイズ          | 9.87MB 🔼  |  |  |  |
| -                                        | .net Microsoft .NET Compact Framework 2.0                  | サイズ          | 59.27MB   |  |  |  |
| 10 10 10 10 10 10 10 10 10 10 10 10 10 1 | 👸 Microsoft .NET Framework 2.0 Service Pack 2              | サイズ          | 185.00MB  |  |  |  |
| プログラムの<br>追加(N)                          | 뤵 Microsoft .NET Framework 2.0 日本語 Language Pack           | サイズ          | 159.00MB  |  |  |  |
| _                                        | 👸 Microsoft .NET Framework 3.0 Service Pack 2              | サイズ          | 179.00MB  |  |  |  |
|                                          | 👸 Microsoft .NET Framework 3.5 SP1                         | サイズ          | 28.04MB   |  |  |  |
| Windows<br>コンボーネントの                      | Microsoft Access 2002 Fluitine                             | サイズ          | 53.37MB 📄 |  |  |  |
| 道加と削除(A)                                 | 👹 Microsoft Device Emulator version 1.0 - JPN              | サイズ          | 1.42MB    |  |  |  |
|                                          | I Microsoft Document Explorer 2005                         | サイズ          | 34.00MB   |  |  |  |
|                                          | 倒 Microsoft Document E-planer 2005 日半副 Language Pack.      | サイズ          | 34.00MB   |  |  |  |
| アクセスと                                    | 📕 Warrooff Office XP Developer – Japanese                  | サイズ          | 192.00MB  |  |  |  |
| 就走の設定型                                   | Microsoft Office XP Professional with FrontPage            | サイズ          | 538.00MB  |  |  |  |
|                                          | WiermerH SQL Sarvar 2005                                   | サイズ          | 257.00MB  |  |  |  |
|                                          | (i) Wicrosoft SQL Server 2005 Weblie [JPN] Developer Taolo | サイズ          | 67.88MB   |  |  |  |
|                                          | B Wicrosoft SQL Server Native Client                       | サイズ          | 4.22MB    |  |  |  |
|                                          | Wisconstit SQL Server VSS Writer                           | サイズ          | 0.68MB    |  |  |  |
|                                          | Microsoft STU Server This I'm T TTT-S Ted II ITT           | <u>ш/-</u> " |           |  |  |  |

.NET Framework 2.0 が搭載されていない場合は.NET Framework 2.0 をインストールしなければカープリントエイト は動作しません。

.NET Framework 2.0 をインストールするには下記の方法があります。

①Windows Update からのインストール

インターネットエクスプローラの「ツール」にある「Windows Update」を実行し「カスタム」(または「推奨する 更新」)をクリックし、「追加選択(ソフトウェア)」に表示された一覧から「Microsoft.NET Framework 2.0」 を 選択しインストールを実行してください。

②Microsoft の Web サイトからインストーラーをダウンロードしてのインストール

マイクロソフト社のダウンロードサイトを探してセットアップファイルをダウンロードしてセットアップを行っ て下さい。

※これらの情報はインターネットの検索で「.NET Framework ダウンロード」や「.NET Framework 2.0 のインストール」等のキーワードで情報が集まりますのでお試し下さい。

## ファイル類の配置について

PN99.csv

セットアップインストーラーの指示通りに作成した場合、下記のような構成でファイルが配置されます。

| C:¥ | CarPrint8      |           |          |           |            |            |          |           |                  |
|-----|----------------|-----------|----------|-----------|------------|------------|----------|-----------|------------------|
|     | ActiveReports. | Chart.dll |          | ActiveRep | oorts.Inte | rop.dll    |          | ActiveRep | orts.Viewer3.dll |
|     | ActiveReports3 | .dll      |          |           |            |            |          |           |                  |
|     | CarPrint8.exe  |           |          |           |            |            |          |           |                  |
|     | CarPrn01.dat   | CarPrn02. | dat      | CarPrn03. | ini        | CarPrn04.  | ini      | CarPrn05. | dat              |
|     | CarPrn06.dat   | CarPrn07. | dat      | CarPrn08. | ini        | CarPrn09.  | dat      | CarPrn10. | dat              |
|     | CarPrn11.dat   | CarPrn12. | dat      | CarPrn13. | dat        | CarPrn14.  | dat      | CarPrn15. | dat              |
|     | CarPrn16.dat   | CarPrn17. | ini      | CarPrnJB. | dat        | CarPrnTP.  | tmp      | CarPrnVU. | dat              |
|     | CP8EVRON. DLL  | CP8GETEV. | DLL      | CP8GETNTH | P. DLL     | CP8HELP. p | odf      | CP8VERUP. | exe              |
|     | CP8_URL.ini    | Question. | ico      |           |            |            |          |           |                  |
|     |                |           |          |           |            |            |          |           |                  |
|     | -Data          |           |          |           |            |            |          |           |                  |
|     | TestData.C     | PV        |          |           |            |            |          |           |                  |
|     |                |           |          |           |            |            |          |           |                  |
| Ĺ   | -PostNo        |           |          |           |            |            |          |           |                  |
|     | PN00.csv       | PN01.csv  | PN02.csv | PN03.csv  | PN04.csv   | PN05.csv   | PN06.csv | PN07.csv  | PN08.csv         |
|     | PN09.csv       | PN10.csv  | PN11.csv | PN12.csv  | PN13.csv   | PN14.csv   | PN15.csv | PN16.csv  | PN17.csv         |
|     | PN18.csv       | PN19.csv  | PN20.csv | PN21.csv  | PN22.csv   | PN23.csv   | PN24.csv | PN25.csv  | PN26.csv         |
|     | PN27.csv       | PN28.csv  | PN29.csv | PN30.csv  | PN31.csv   | PN32.csv   | PN33.csv | PN34.csv  | PN35.csv         |
|     | PN36.csv       | PN37.csv  | PN38.csv | PN39.csv  | PN40.csv   | PN41.csv   | PN42.csv | PN43.csv  | PN44.csv         |
|     | PN45.csv       | PN46.csv  | PN47.csv | PN48.csv  | PN49.csv   | PN50.csv   | PN51.csv | PN52.csv  | PN53.csv         |
|     | PN54.csv       | PN55.csv  | PN56.csv | PN57.csv  | PN58.csv   | PN59.csv   | PN60.csv | PN61.csv  | PN62.csv         |
|     | PN63.csv       | PN64.csv  | PN65.csv | PN66.csv  | PN67.csv   | PN68.csv   | PN69.csv | PN70.csv  | PN71.csv         |
|     | PN72.csv       | PN73.csv  | PN74.csv | PN75.csv  | PN76.csv   | PN77.csv   | PN78.csv | PN79.csv  | PN80.csv         |
|     | PN81.csv       | PN82.csv  | PN83.csv | PN84.csv  | PN85.csv   | PN86.csv   | PN87.csv | PN88.csv  | PN89.csv         |

PN90.csv PN91.csv PN92.csv PN93.csv PN94.csv PN95.csv PN96.csv PN97.csv PN98.csv

## 第二部カープリント エイト「Car Print8」 セットアップ説明書

1. セットアップインストーラーを使用したセットアップ手順

セットアップファイルを使用してセットアップを行う場合の手順です。

※尚、このセットアップと別に「カープリントエイト」の動作にはマイクロソフト社の.NETramework2.0(ドット ネットフレームワーク)以降のバージョンのドットネットフレームワークが必要です。 ドットネットフレームワークについては最終ページの「動作環境」を参照して下さい。

※ファイル実行時に「ユーザアカウントの制御」で一時停止した場合は「許可」や「はい」等で作業が進むような 選択をして下さい。

①弊社サイトよりカープリント8のセットアップファイル(CP8SETUP.msi)をデスクトップ等の任意のフォルダに ダウンロードします。

②ダウンロードした「CP8SETUP.msi」をダブルクリック等で実行して下さい。

| 🕼 CP8SETUP                                                                                                    |                                                                                                    |
|----------------------------------------------------------------------------------------------------|----------------------------------------------------------------------------------------------------|
| CP8SETUP セットアップ ウィザードへようこそ                                                                                                    | ③「CP8SETUP.msi」を実行すると「 ようこそ」の<br>画面が表示されますので「次へ」を押下して下さい。                                                            |
| インストーラは CP8SETUP をインストールするために必要な手順を示します。                                                                                                    |                                                                                                    |
| この製品は、著作権に関する法律および国際条約により保護されてします。この製品の全部<br>または一部を無断で接製したり、無断で接製物を頒布すると、著作権の侵害となりますのでご<br>注意だされ。<br>キャンセル 〈 戻る(B) 、次へ(0) >                                                                                                    |                                                                                                    |
| ピロション     ビー     ビー | ④次に下図では「インストールフォルダの選択」画面が表示されます。                                                                                     |
| インストーラは次のフォルダへ CP8SETUP をインストールします。<br>このフォルダにインストールするコましたへうをクリックしてください。別のフォルダにインストー<br>ルするコは、アドレスを入力するか(参照)をクリックしてください。<br>フォルダ(E):<br>[C+¥CarPrint8¥                                                                                                    | 初期値は「C:¥CarPrint8¥」になっていますので別の場<br>所にセットアップする場合はここでフォルダを変更し<br>て下さい。<br>「次へ」を押下します。                                  |
| ディスク領域(D)_<br>CP8SETUP を現在のユーザー用が、またはすべてのユーザー用にインストールします:<br>(*) すべてのユーザー(E)<br>(*) このユーザーのみ(M)<br>キャンセル 〈 戻る(B) (次へ(N))>                                                                                                    | ※但し、「Program Files」内等の Windows が管理する特別<br>なフォルダ内に作成するとバージョンアップ時のファ<br>イル操作(名前の変更、コピー、削除等)ができなくな<br>る場合がありますので避けて下さい。 |

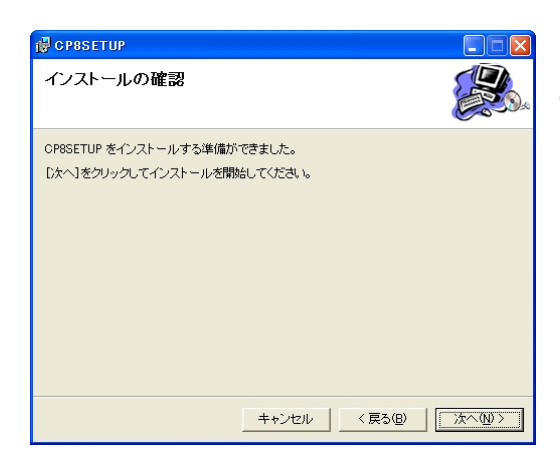

⑤最終確認の画面(下図)が表示されますので、「次へ」を押下してセットアップを継続して下さい。

※セットアップを中止する場合は「キャンセル」を押 下して下さい。

⑥インストールが開始されます。

| 🖶 CP8SETUP             |         |          |
|------------------------|---------|----------|
| CP8SETUP をインストールしています  |         |          |
| CP8SETUP をインストールしています。 |         |          |
| お待ちください。               |         | _        |
|                        |         |          |
|                        |         |          |
|                        |         |          |
|                        |         |          |
| (キャンセル)                | 〈 戻る(B) | 次へ(10) > |

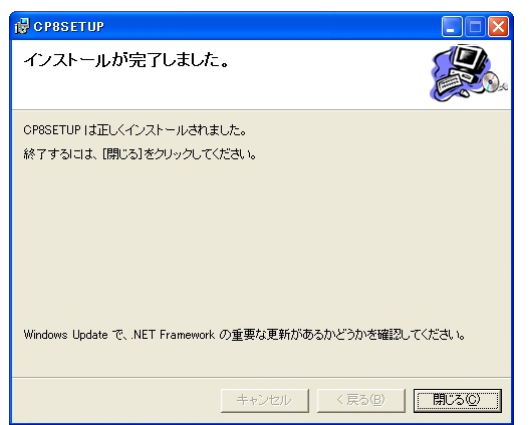

⑦終了の画面です。「閉じる」を押下して下さい。

⑧セットアップ終了後、デスクトップにCarPrint8のフォルダが作成されます。

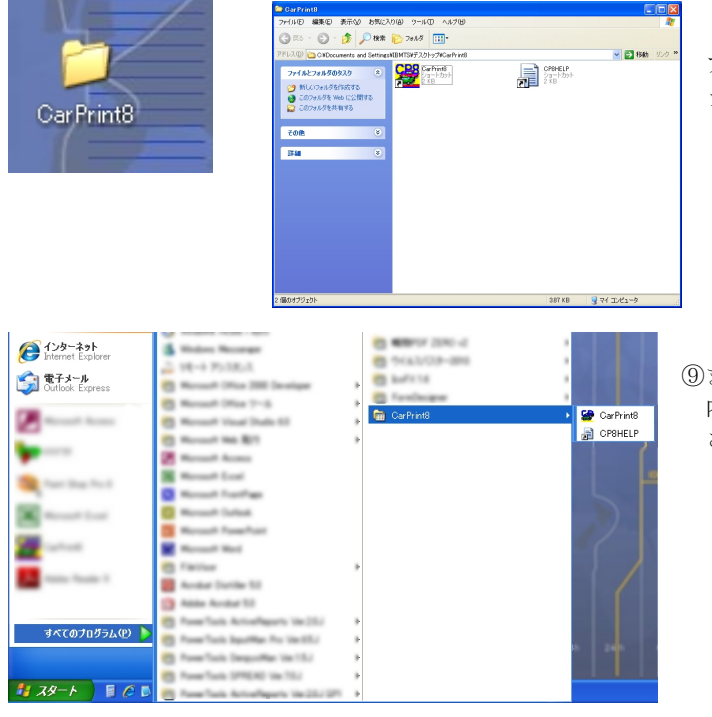

フォルダ内にはCarPrint8とCP8HELPのショートカ ットが作成されます。

 ⑨また、スタートメニューにも CarPrint8 のグループ
 内に CarPrint8 と CP8HELP のショートカットが作成 されます。